#### **BAB IV**

#### HASIL DAN PEMBAHASAN

#### 4.1. Perancangan Aplikasi

Perancangan aplikasi *mobile* berbasis android ini diberi nama *Math Adventure*, karena aplikasi ini merupakan game android bergenre *Adventure* (Petualangan) dengan misi-misi berupa latihan soal operasi bilangan bulat. Dengan menggunakan metode pengembangan sistem yaitu ADDIE dengan tahapan *Analysis*, *Design, Development, Implementation, and Evaluation*. Pelaksanaan prosedur pengembangan penelitian dapat dilihat sebagai berikut :

# 4.1.1. *Requirement Planning* (Perencanaan Kebutuhan)

Pada tahapan ini peneliti melakukan identifikasi terhadap siswa dalam proses belajar berhitung. Setelah melakukan observasi kepada siswa serta melakukan pengumpulan data dari guru mata pelajaran matematika sesuai dengan kebutuhan, diperoleh sejumlah data yang menunjukkan kebutuhan akan media yang dapat digunakan sebagai jembatan dalam proses pembelajaran. Kemudian data tersebut digunakan dalam merancang aplikasi untuk dimasukkan dalam sistem.

#### 4.1.1.1. Analisis Data

Setelah melakukan pengumpulan data dengan melakukan observasi dan wawancara dengan siswa kelas 7F dan guru Mata Pelajaran Matematika MTs Mathalibul Huda Mlonggo. Kemudian dilakukan analisis data yang sudah didapatkan untuk diolah menjadi data informasi serta dimasukkan dalam aplikasi, yang nantinya berguna untuk mengetahui materi ajar apa yang akan digunakan dalam aplikasi. Adapun data yang diperoleh adalah sebagai berikut :

| No  | Nama Responden                             | Mapel yang<br>dianggap<br>sulit | Materi Ajar yang<br>diinginkan untuk<br>dijadikan aplikasi |
|-----|--------------------------------------------|---------------------------------|------------------------------------------------------------|
| 1.  | Afra Khoirun Nisa                          | Matematika                      | Operasi Bilangan Bulat                                     |
| 2.  | Ainin Nur Alfiatin                         | IPA                             | Objek Ilmiah                                               |
| 3.  | Amelia Ratna Putri Fadhila                 | IPA                             | Objek Ilmiah                                               |
| 4.  | Anisa Selviana                             | IPA                             | Objek Ilmiah                                               |
| 5.  | Annisa Salsabila                           | IPA                             | Objek Ilmiah                                               |
| 6.  | Azza Fauzia Ramadhani                      | Matematika                      | Operasi Bilangan Bulat                                     |
| 7.  | Azzalia R <mark>ahm</mark> adini Ardiyanti | Matematika                      | Op <mark>erasi</mark> Bilangan Bulat                       |
| 8.  | Dewi Wulan Novitasari                      | Matematika                      | Operasi Bilangan Bulat                                     |
| 9.  | Dhea Fajariyah Anzani                      | Matematika                      | Oper <mark>asi Bilan</mark> gan Bulat                      |
| 10. | Diah Selo Mita                             | IPA                             | Objek Ilmiah                                               |
| 11. | Donna Salsabilannuha                       | Matematika                      | Operasi <mark>Bilangan</mark> Bulat                        |
| 12. | Ela Khoirun Nisa`                          | Matematika                      | Operasi Bilangan Bulat                                     |
| 13. | Fird <mark>az Aisyatul Hid</mark> ayah     | IPA                             | Objek Ilmiah                                               |
| 14. | Ifa Aminatus Sholihah                      | IPA                             | Objek Ilmiah                                               |
| 15. | Izzatul Alawiyyah                          | Matematika                      | Operasi Bilan <mark>gan Bu</mark> lat                      |
| 16. | Jihan Fatiha Zahira                        | IPA                             | Objek Ilmiah                                               |
| 17. | Kennes Aura Zahrani                        | IPA                             | Objek Ilmiah                                               |
| 18. | Laila Khoirun Nisa                         | Matematika                      | Operasi Bilangan Bulat                                     |
| 19. | Lintang Ayu Cahyani                        | Matematika                      | Operasi B <mark>ilan</mark> gan Bulat                      |
| 20. | L <mark>ola Palo</mark> za                 | Matematika                      | Operasi <mark>Bilang</mark> an Bulat                       |
| 21. | Lutvia Duwi Ramandhani                     | IPA                             | Objek Ilmiah                                               |
| 22. | Melinda Hana Putri                         | Matematika                      | Operasi Bilangan Bulat                                     |
| 23. | Najwa K <mark>amila Abdullah</mark>        | Matematika                      | <mark>Operasi</mark> Bilangan Bulat                        |
| 24. | Naylatul <mark>Magfiroh</mark>             | IPA                             | Objek Ilmiah                                               |
| 25. | Nova Felisha Erviyani                      | IPA                             | Objek Ilmiah                                               |
| 26. | Novitri Cahyani                            | IPA                             | Objek Ilmiah                                               |
| 27. | Shela Maharani Putri                       | Matematika                      | Operasi Bilangan Bulat                                     |
| 28. | Sintia Nur Mala Dewi                       | Matematika                      | Operasi Bilangan Bulat                                     |
| 29. | Siti Munawaroh                             | Matematika                      | Operasi Bilangan Bulat                                     |
| 30. | Tafrikhul Iftiyawati                       | Matematika                      | Operasi Bilangan Bulat                                     |
| 31. | Umah Swoebatul Aslamiyah                   | Matematika                      | Operasi Bilangan Bulat                                     |
| 32. | Zumarotul Masruro                          | Matematika                      | Operasi Bilangan Bulat                                     |

Tabel 4. 1Data Hasil Observasi dan Wawancara

#### 4.1.1.2. Analisis Kebutuhan Alat dan Bahan

Peralatan yang digunakan dalam membuat Aplikasi *Math Adventure* adalah sebagai berikut :

1) Perangkat Keras (Hardware)

Adapun perangkat keras (*hardware*) yang digunakan dalam membangun sebuah aplikasi ini yaitu berupa laptop dan *smartphone* dengan sistem operasi android dengan spesifikasi sebagai berikut :

a) Laptop

- 1. *Operating System* : Windows 7 Ultimate 64-bit
- 2. Processor : AMD A6 Quadcore CPU @2.0 GHz
- 3. Memory : 4.00 GB

#### b) Smartphone

- 1. Operating System : Android Pie
- 2. Jaringan : GSM/WCDMA/LTE
- 3. GPS : Yes, with A-GPS
- 4. Ukuran Layar : 5.8 inchi
- 5. CPU/RAM : 4,00 GB Octa-core 1.8 GHz
- 2) Perangkat Lunak (Software)

Perangkat lunak yang digunakan dalam laptop adalah :

- 1. Windows 7 Ultimate
- 2. Construct 2
- 3. JDK (Java Development Kit)
- 4. Web Browser Google Chrome
- 5. Photoshop CS3

#### 4.1.1.3. Analisis Kebutuhan Fungsionalitas Sistem

Kebutuhan yang disediakan dalam aplikasi *Math Adventure* ini merupakan untuk pengguna *(user)* antara lain :

1) *User* dapat memilih karakter yang digunakan untuk menjalankan misi dalam mode adventure.

- User dapat menjawab soal-soal operasi bilangan bulat pada mode adventure untuk menyelesaikan misi.
- User dapat menjawab soal-soal operasi bilangan bulat pada mode kuis.
- 4) User dapat melihat materi ajar bab operasi bilangan bulat.
- 5) *User* dapat melihat menu informasi yang berisi menu tentang informasi aplikasi dan development atau pembuat aplikasi.

## 4.1.1.4. Analisis Kebutuhan Non Fungsionalitas Sistem

Kebutuhan non-fungsionalitas merupakan kebutuhan yang tidak langsung berhubungan dengan spesifik yang disediakan oleh sistem. Kebutuhan ini berhubungan dengan properti sistem yang muncul belakangan, seperti keandalan, waktu tanggap dan penempatan pada media penyimpanan. Kebutuhan nonfungsionalitas aplikasi ini sebagai berikut :

- Aplikasi ini dapat berjalan di sistem operasi android minimal versi 4.4 atau *Kitkat*
- Aplikasi ini akan berjalan lebih optimal bila dijalankan pada device dengan ukuran layar 5.0 inci.

#### 4.1.2. Design System

#### 4.1.2.1. Deskripsi Sistem Aplikasi

Aplikasi ini merupakan sebuah aplikasi yang digunakan untuk melatih kemampuan berhitung siswa. Dengan adanya aplikasi ini bertujuan untuk mempermudah siswa maupun guru dalam memperoleh bahan latihan dan proses belajar mengajar khususnya materi operasi bilangan bulat.

Dalam membangun sebuah aplikasi ini peneliti merancangsistem dengan menggunakan diagram UML (*Unifed Modelling Language*). Melalui perancangan diagram yaitu Use Case Diagram, Activity Diagram, Sequence Diagram, Struktur Menu Aplikasi dan User Interface.

# 4.1.2.2. Use Case Diagram

Penjelasan dari Use Case Diagram dari gambar diatas dijelaskan lebih detail pada tabel sebagai berikut :

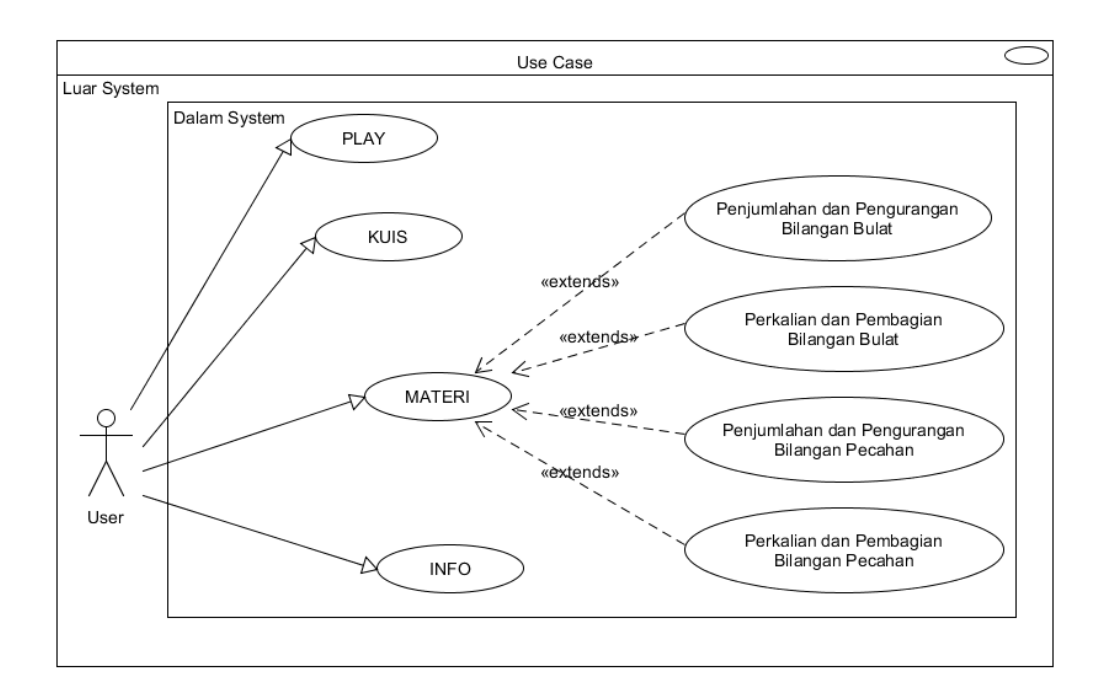

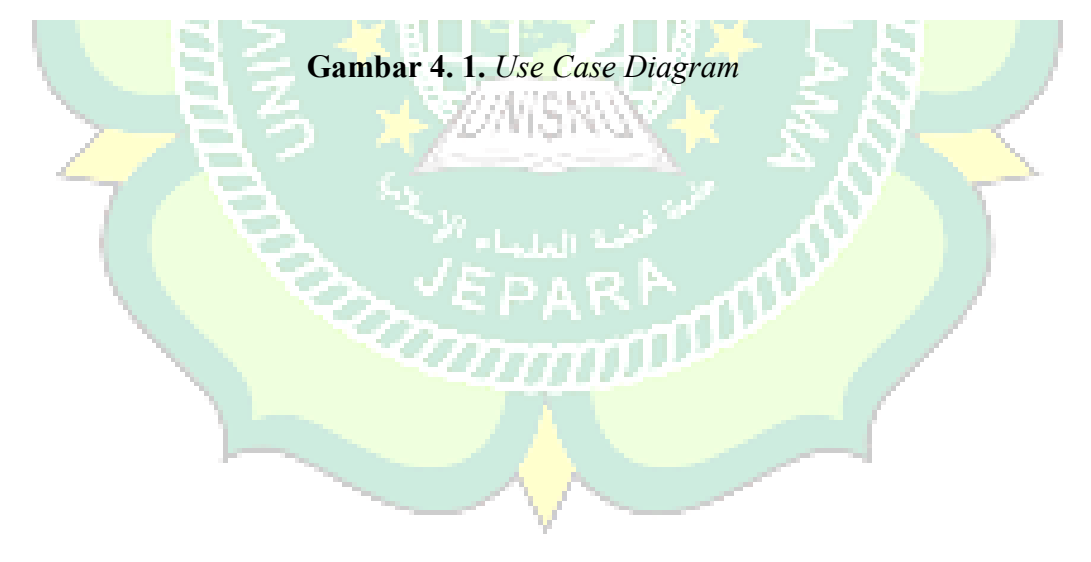

| Aktor : Pengguna (User) |                                                                    |                                                                                                    |  |
|-------------------------|--------------------------------------------------------------------|----------------------------------------------------------------------------------------------------|--|
| NO                      | Use Case                                                           | Deskripsi                                                                                                    |  |
| 1                       | Menu Play                                                          | Pengguna akan di arahkan ke mode game <i>adventure</i> yang berisi beberapa soal latihan                                             |  |
| 2                       | Menu Kuis                                                          | Pengguna akan di alihkan ke latihan soal yang berupa Kuis.                                                                           |  |
| 3                       | Menu Materi                                                        | Pengguna akan di perlihatkan Beberapa pilihan Menu<br>Penjumlahan, Pengurangan, Perkalian dan Pembagian.                             |  |
| 4                       | Pilihan Menu<br>Penjumlahan dan<br>Pengurangan<br>Bilangan Bulat   | Pengguna dapat melihat materi tentang penjumlahan dan<br>pengurangan bilangan bulat dan menjawab beberapa soal<br>yang di berikan.   |  |
| 5                       | Pilihan Menu<br>Perkalian dan<br>Pembagian<br>Bilangan Bulat       | Pengguna dapat melihat materi tentang perkalian dan<br>pembagian bilangan bulat dan menjawab beberapa soal<br>yang di berikan.       |  |
| 6                       | Pilihan Menu<br>Penjumlahan dan<br>Pengurangan<br>Bilangan Pecahan | Pengguna dapat melihat materi tentang penjumlahan dan<br>pengurangan bilangan pecahan dan menjawab beberapa<br>soal yang di berikan. |  |
| 4                       | Pilihan Menu<br>Perkalian dan<br>Pembagian<br>Bilangan Pecahan     | Pengguna dapat melihat materi tentang perkalian dan<br>pembagian bilangan pecahan dan menjawab beberapa<br>soal yang di berikan.     |  |
| 8                       | Info                                                               | Pengguna dapat mengetahui info Game.                                                                                                 |  |
|                         |                                                                    |                                                                                                    |  |

Tabel 4. 2. Tabel Deskripsi Use Case Diagram

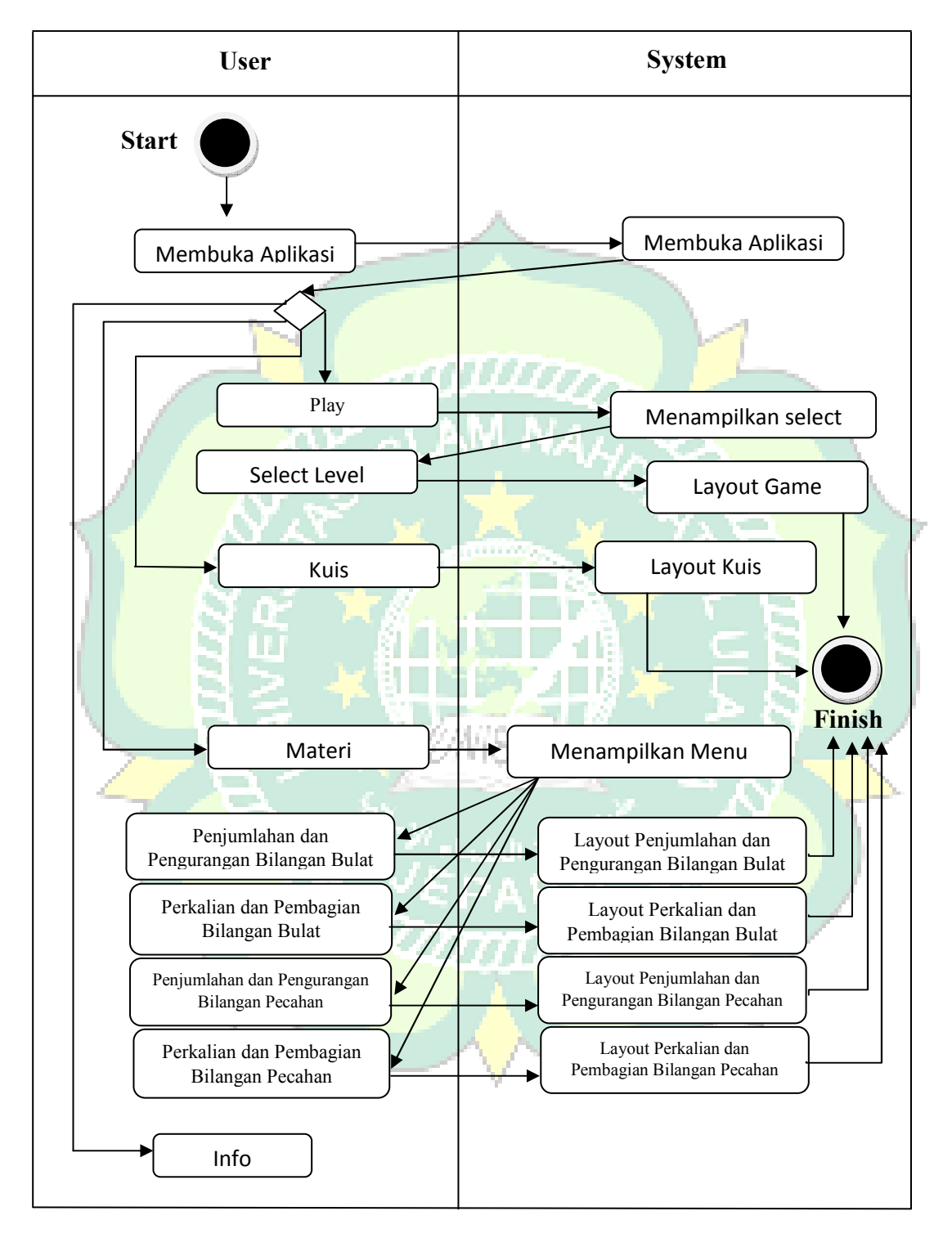

Gambar 4.2. Activity Diagram

# 4.1.2.4. Sequence Diagram

1) Sequence Diagram Menu Play

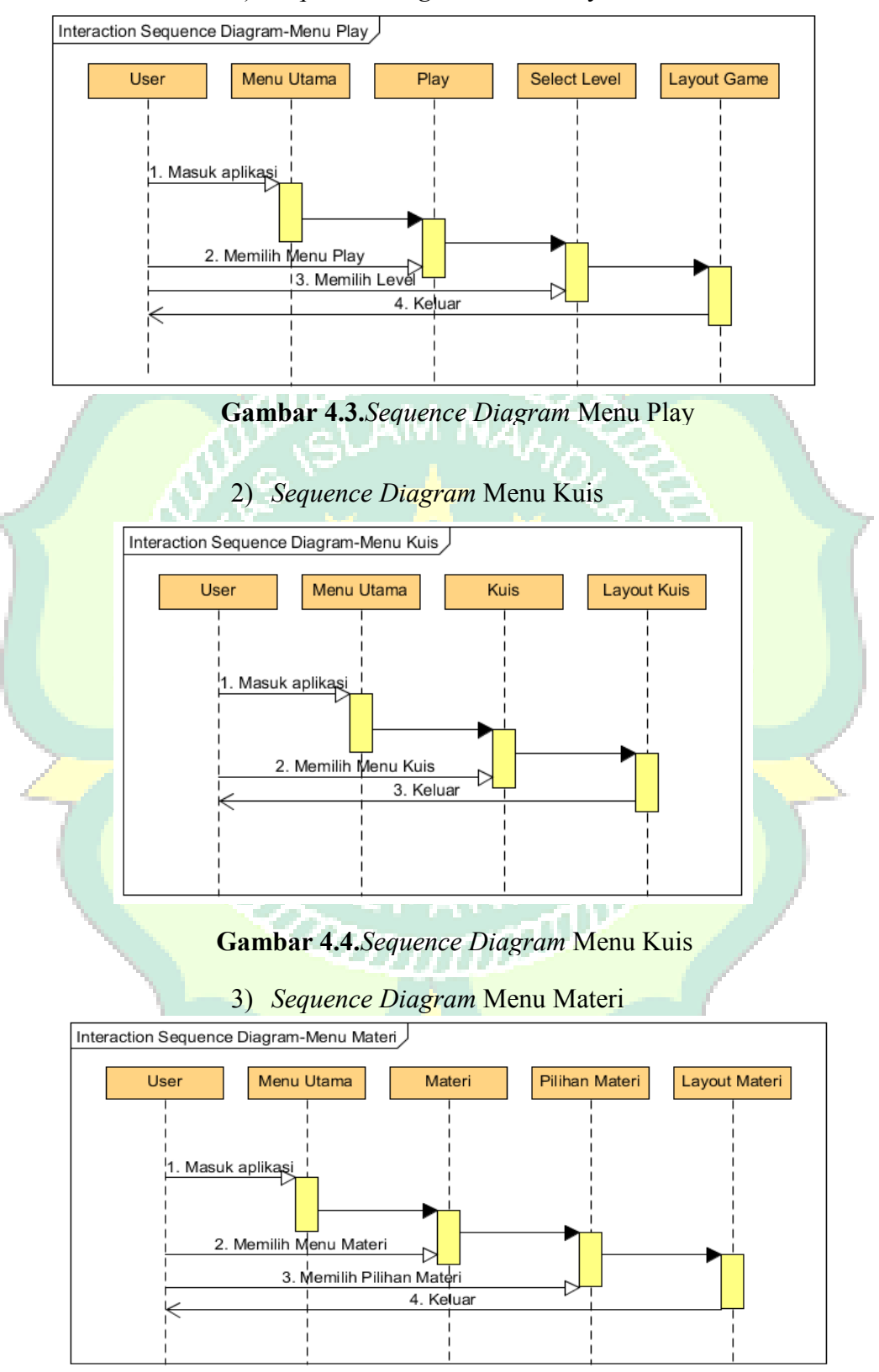

Gambar 4.5. Sequence Diagram Menu Materi

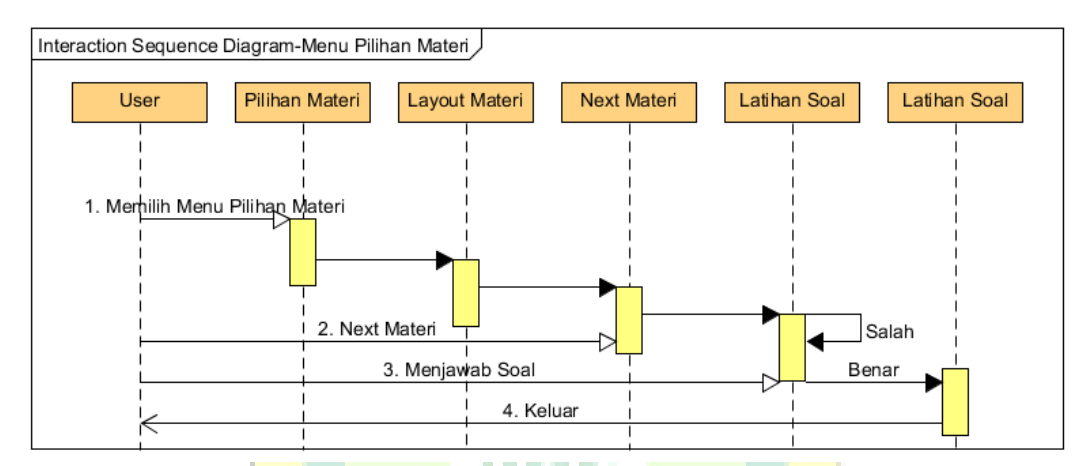

# 4) Sequence Diagram Pilihan Menu Materi

Gambar 4. 6 Sequence Diagram Pilihan Menu Materi

5) Sequence Diagram Pilihan Menu Info

Gambar 4. 7 Sequence Diagram Pilihan Menu Info

#### 4.1.2.5. Struktur Menu Aplikasi

Struktur menu aplikasi merupakan gambaran umum menu yang terdapat dalam aplikasi *Math Adventure* yang disusun secara hirarki. Berikut Struktur menu yang dapat dilihat pada gambar dibawah ini :

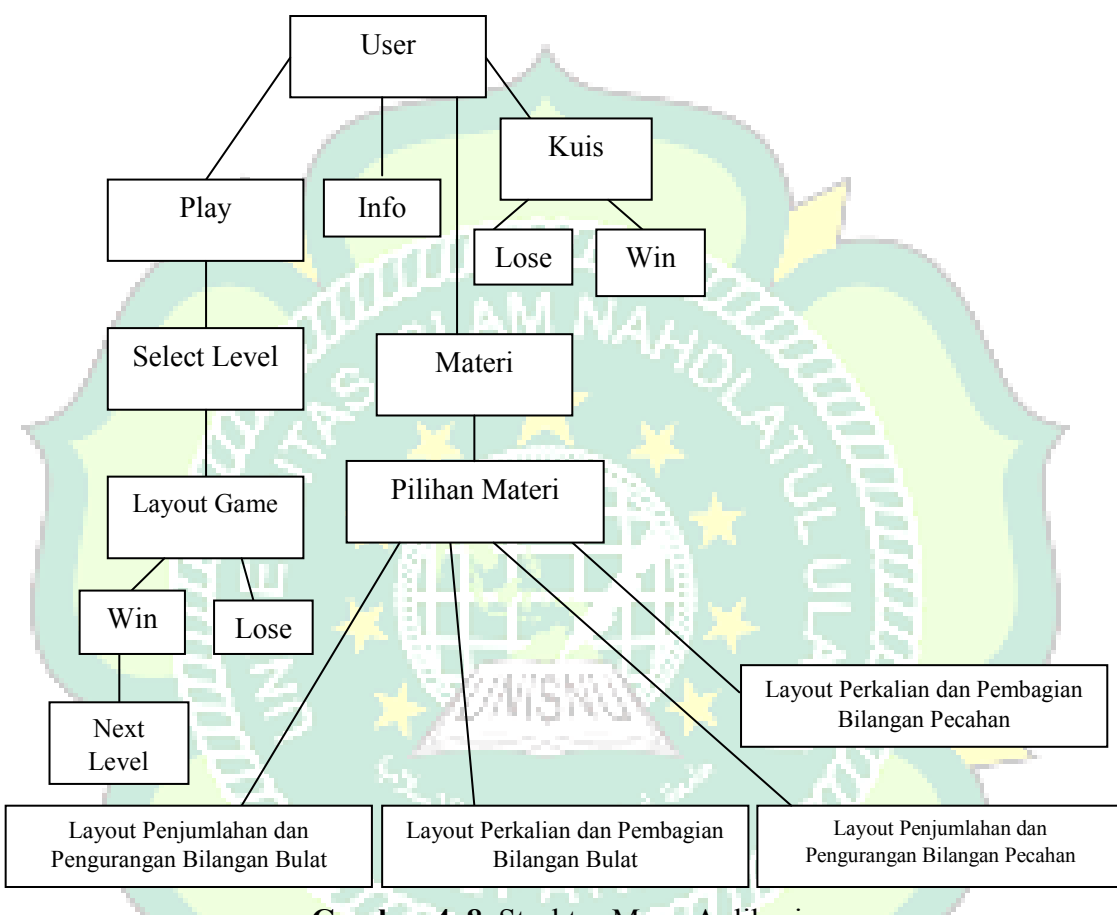

# Gambar 4.8. Struktur Menu Aplikasi

#### 4.1.2.6. Perencanaan Antarmuka

Perencanaan antarmuka dilakukan sebelum implementasi supaya mendapatkan hasil yang maksimal dalam pengembangan sebuah sistem, rancangan antarmuka aplikasi yang akan dibangun terdiri dari rancangan *Splash screen* rancangan halaman utama aplikasi, rancangan halaman Play, rancangan halaman Kuis, rancangan halaman Materi dan halaman info. 1. Perancangan Halaman Splash Screen

Perancangan halaman splash screen merupakan halaman pertama kali akan muncul ketika aplikasi dijalankan, rancangan tampilan sebagai berikut :

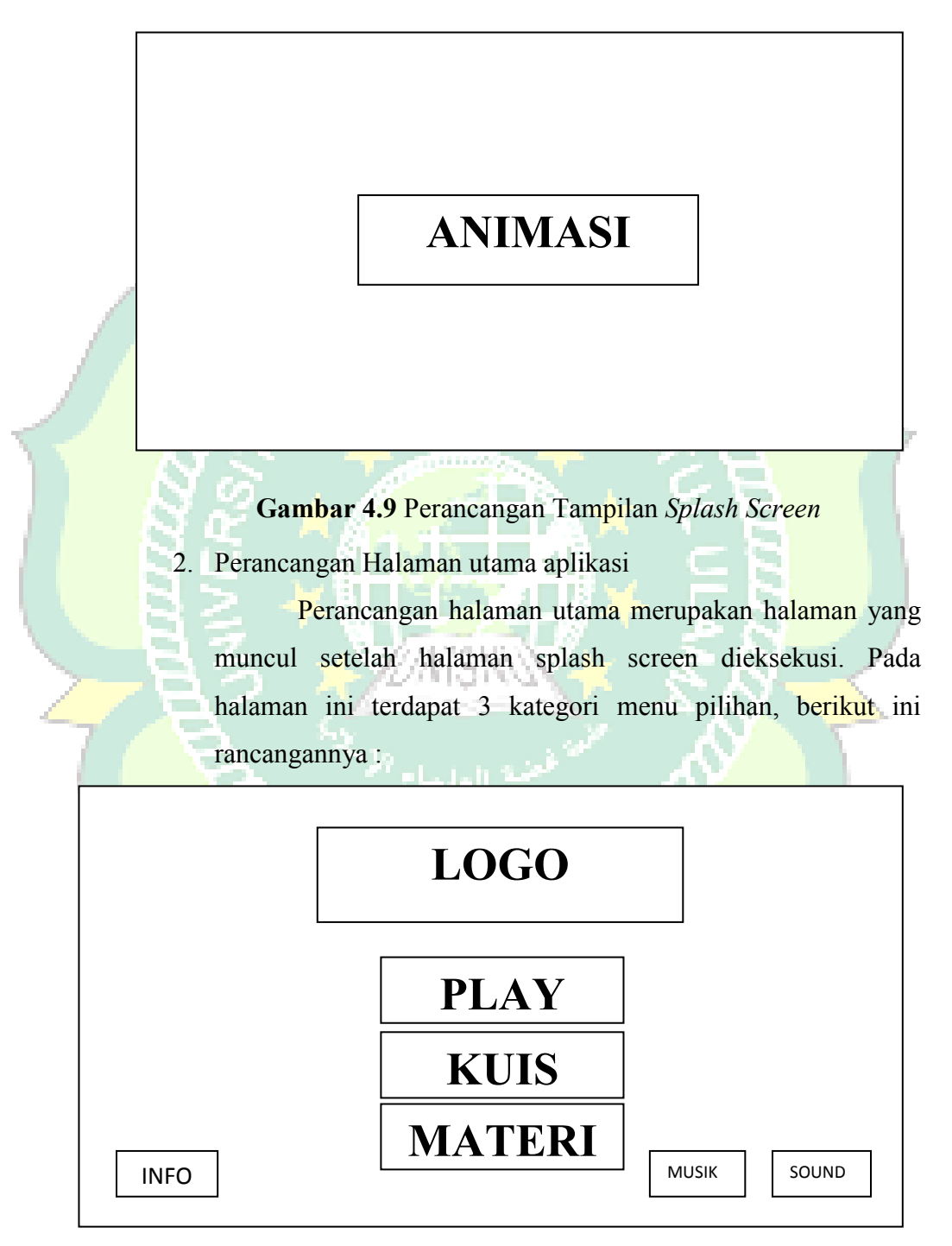

Gambar 4.10 Perancangan Tampilan Halaman Utama Aplikasi

3. Perancangan Halaman Menu Play

Perancangan pada halaman ini menampilkan tahapan level game, pilihan karakter dan Layout game berikut ini rancangannya :

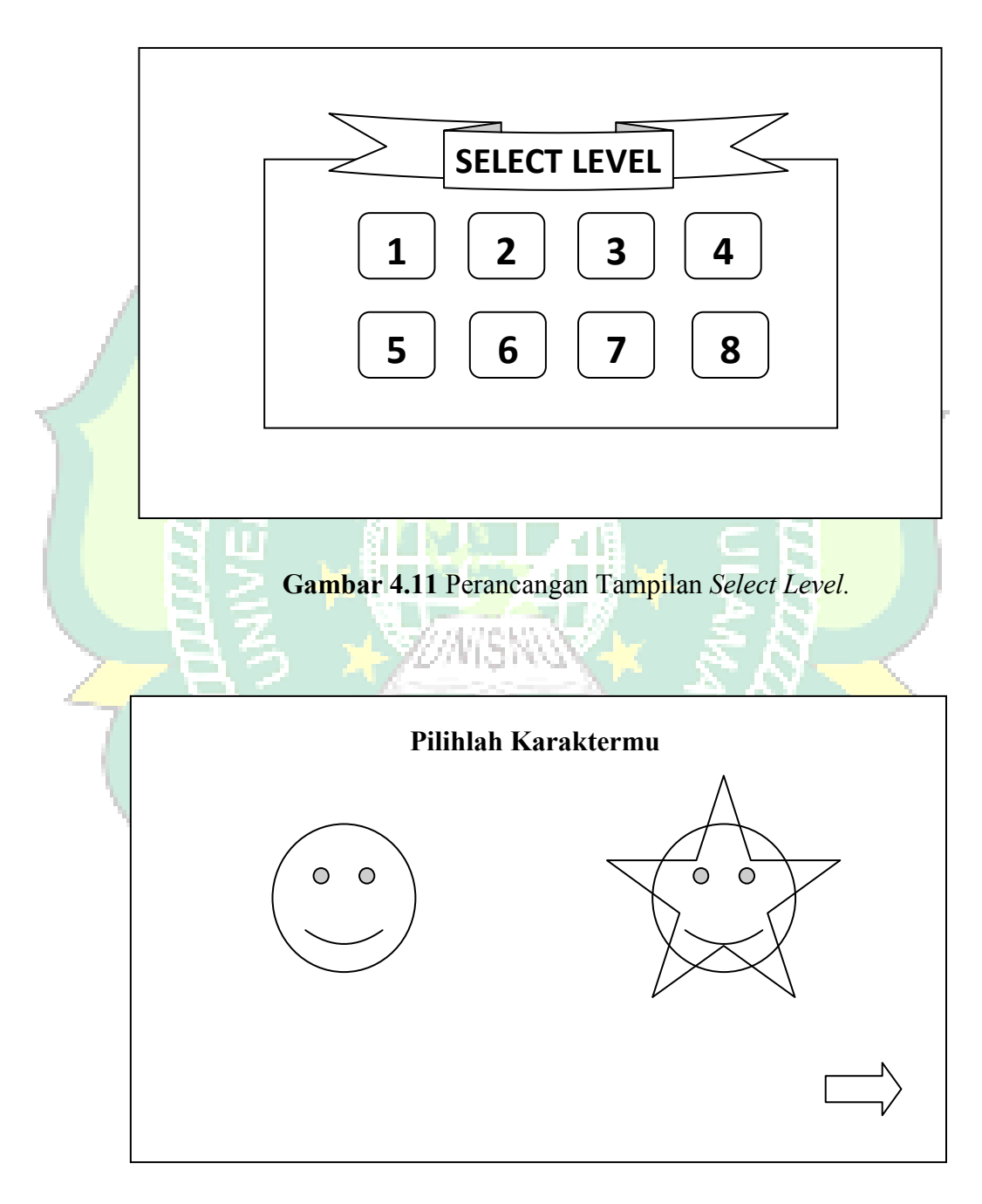

Gambar 4.12 Perancangan Tampilan Pilihan Karakter.

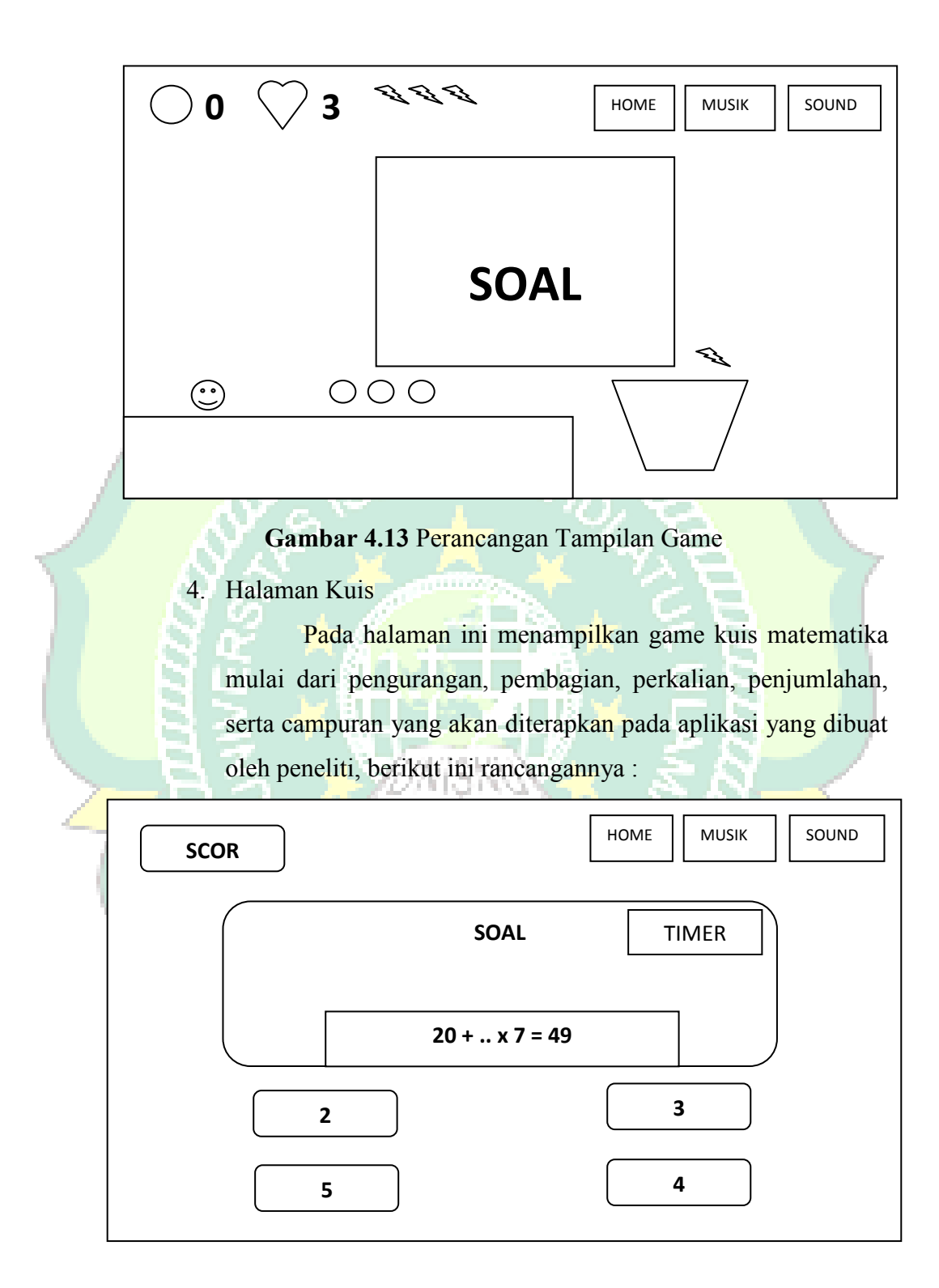

Gambar 4.14 Tampilan halaman Kuis.

5. Perancangan Menu Materi

Dalam perancangan Menu Materi, penulis mencantumkan sedikit Pilihan materi terkait aplikasi, seperti gambar dibawah ini:

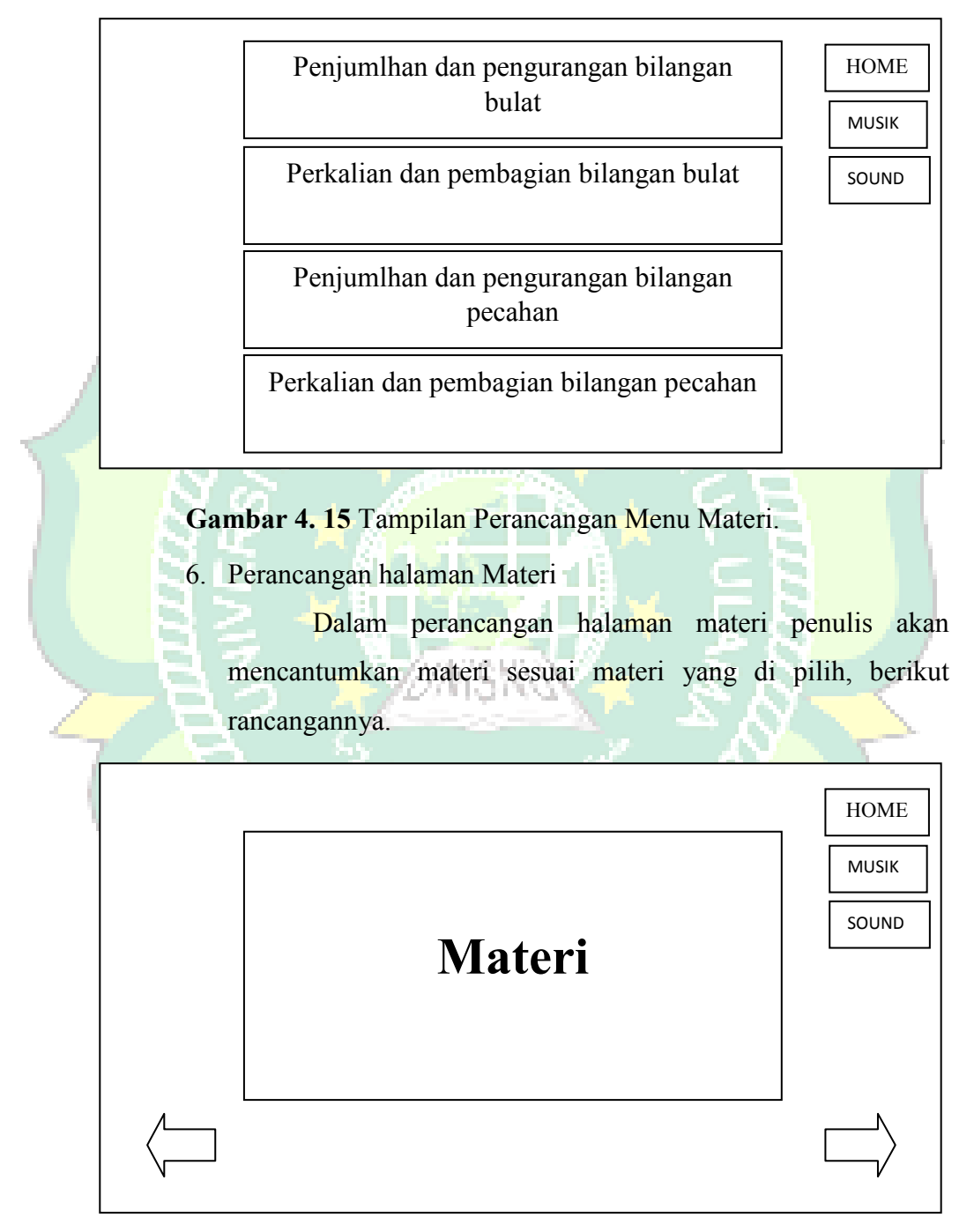

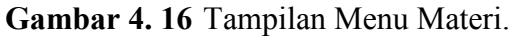

7. Perancangan Halaman info

Dalam perancangan halaman info, penulis mencantumkan sedikit penjelasan terkait aplikasi, seperti gambar dibawah ini:

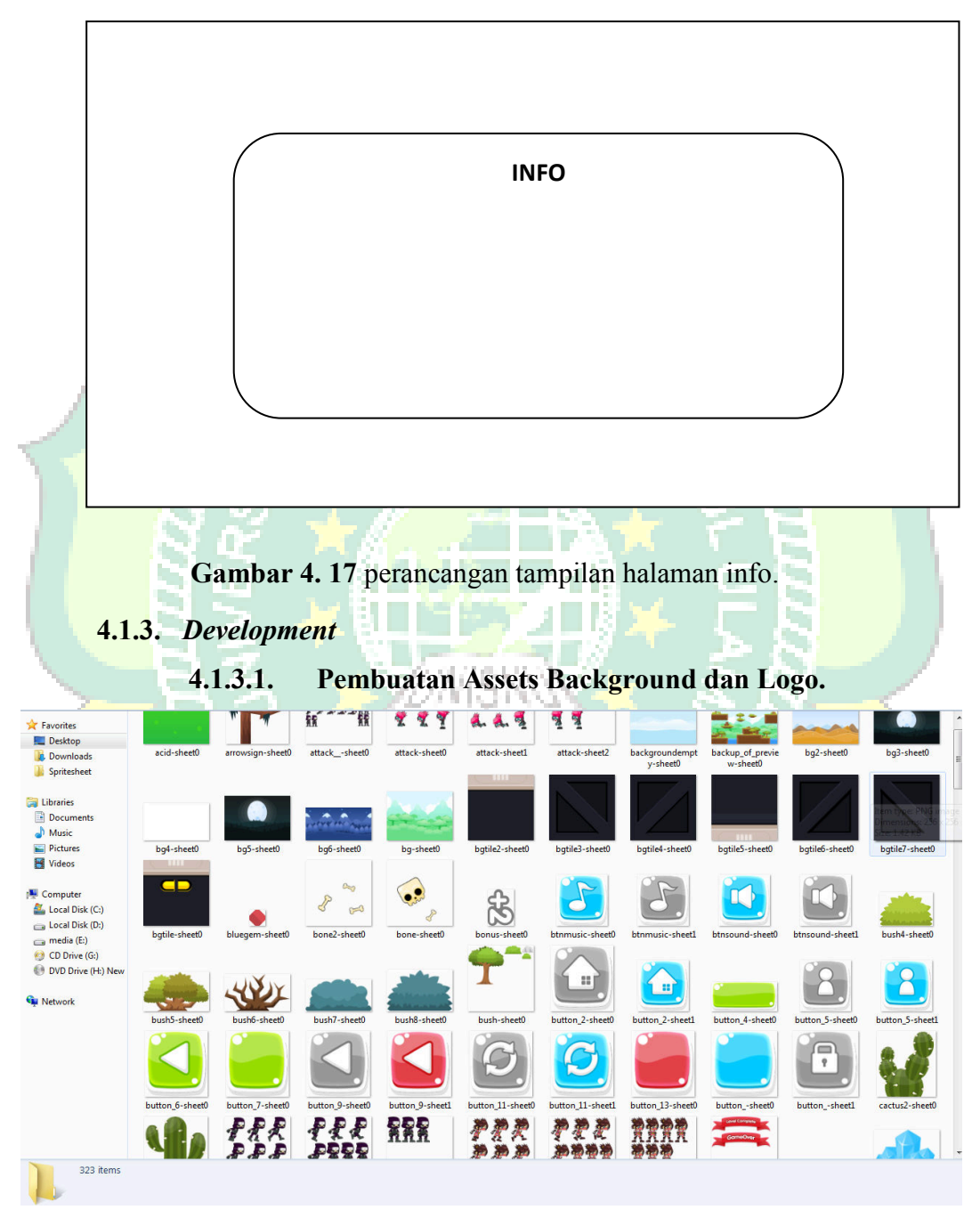

Gambar 4. 18 Pembuatan Assets Background dan Logo.

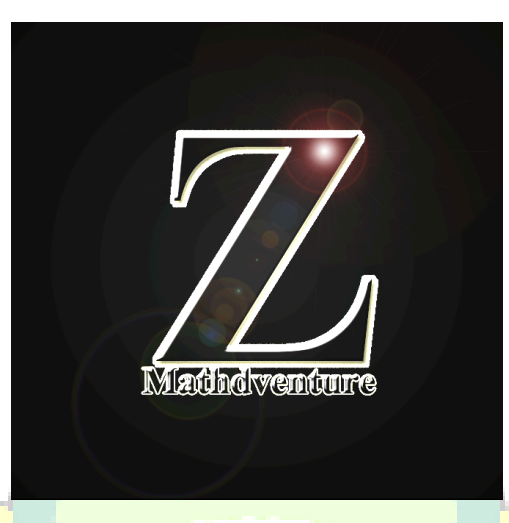

Gambar 4. 19 Logo Aplikasi Game Math Adventure.

# 4.1.3.2. Informasi Aplikasi

Berikut adalah rincian anaisis Informasi Aplikasi.

|       | - | About                  |                           |                                                                                                    |
|-------|---|------------------------|---------------------------|----------------------------------------------------------------------------------------------------|
| 1 . N |   | Name                   | Math Adventure            |                                                                                                    |
| 1 60  |   | Version                | 1.0.0.0                   |                                                                                                    |
|       |   | Description            | game_matematika           |                                                                                                    |
|       |   | ID                     | com.alfa.myapp            |                                                                                                    |
|       |   | Author                 | msalfarit                 |                                                                                                    |
|       |   | Email                  | alfafhinix@gmail.com      |                                                                                                    |
|       |   | Website                | http://jnqcomptech.com    | the Phil                                                                                                    |
|       | - | Project settings       |                           | and the second second second second second second second second second second second second second second second |
|       |   | First layout           | loader                    |                                                                                                    |
|       |   | Use loader layout      | Yes                       |                                                                                                    |
|       |   | Pixel rounding         | Off                       |                                                                                                    |
| 1.1.1 |   | Preview effects        | Yes                       |                                                                                                    |
|       | + | Window Size            | 1136, 640                 |                                                                                                    |
|       | - | Configuration Settings |                           |                                                                                                    |
|       |   | Preview browser        | Chrome                    |                                                                                                    |
|       |   | Fullscreen in browser  | Letterbox scale           |                                                                                                    |
|       |   | Fullscreen scaling     | High quality              |                                                                                                    |
|       |   | Use high-DPI display   | Yes                       |                                                                                                    |
|       |   | Orientations           | Any                       |                                                                                                    |
|       |   | Enable WebGL           | On                        | A 1 4                                                                                                    |
| 1.1   |   | Sampling               | Linear                    |                                                                                                    |
|       |   | Downscaling            | Medium quality            |                                                                                                    |
|       |   | Physics engine         | Box2D asm.js              |                                                                                                    |
|       |   | Loader style           | Nothing (not recommended) |                                                                                                    |
|       |   | Preload sounds         | Yes                       |                                                                                                    |
|       |   | Pause on unfocus       | No                        |                                                                                                    |
|       |   | Clear background       | Yes                       |                                                                                                    |
|       | M | ore information        | Help                      |                                                                                                    |

Gambar 4. 20 Informasi Aplikasi.

# 4.1.3.3. Menampilkan Splash Screen

Berikut adalah Event Sheets untuk menjalankan splash screen :

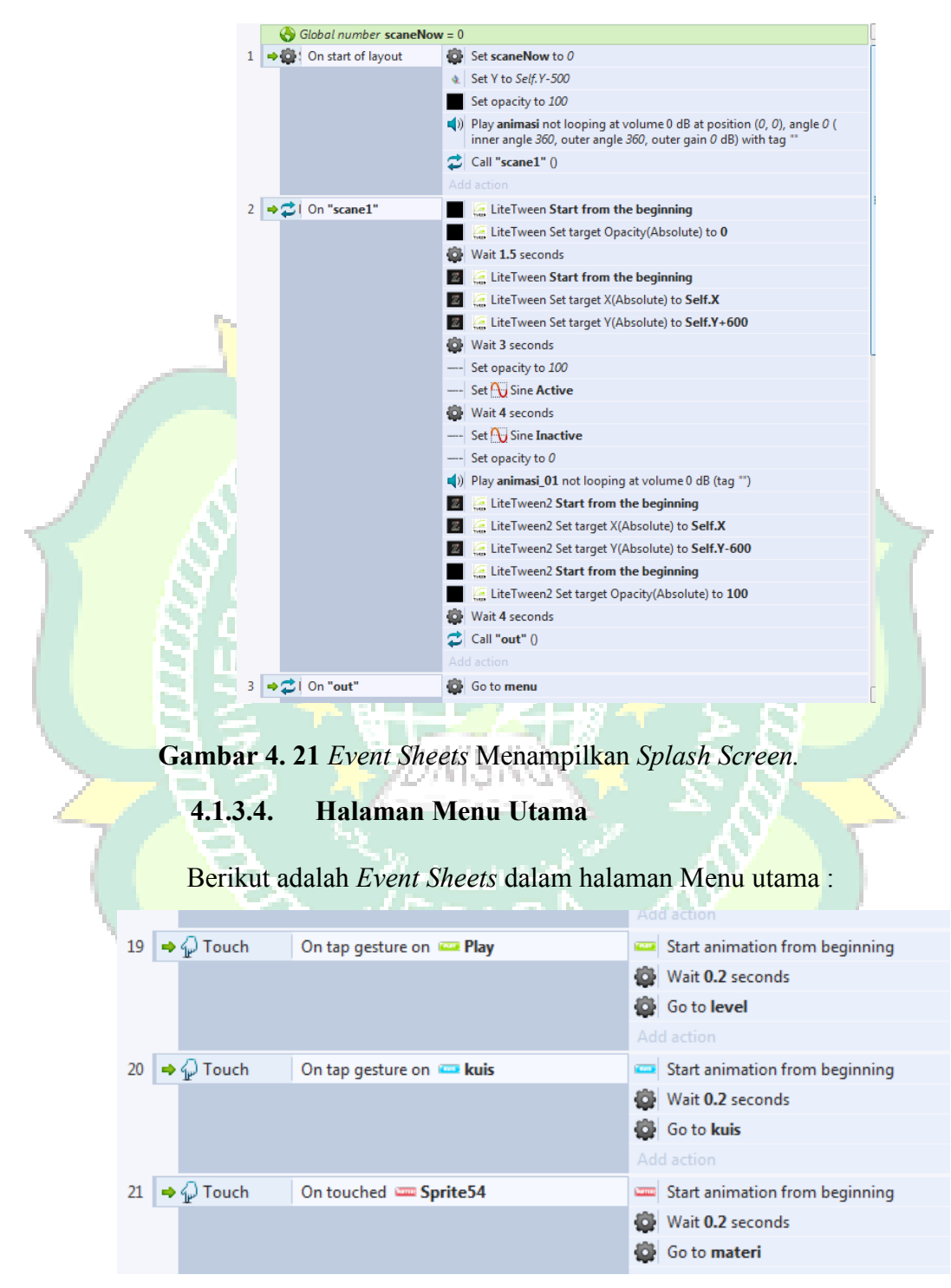

Gambar 4. 22 Event Sheets Halaman Menu Utama.

# 4.1.3.5. Sistem *Select Level*

Berikut adalah Event Sheets untuk menjalankan Select Level.

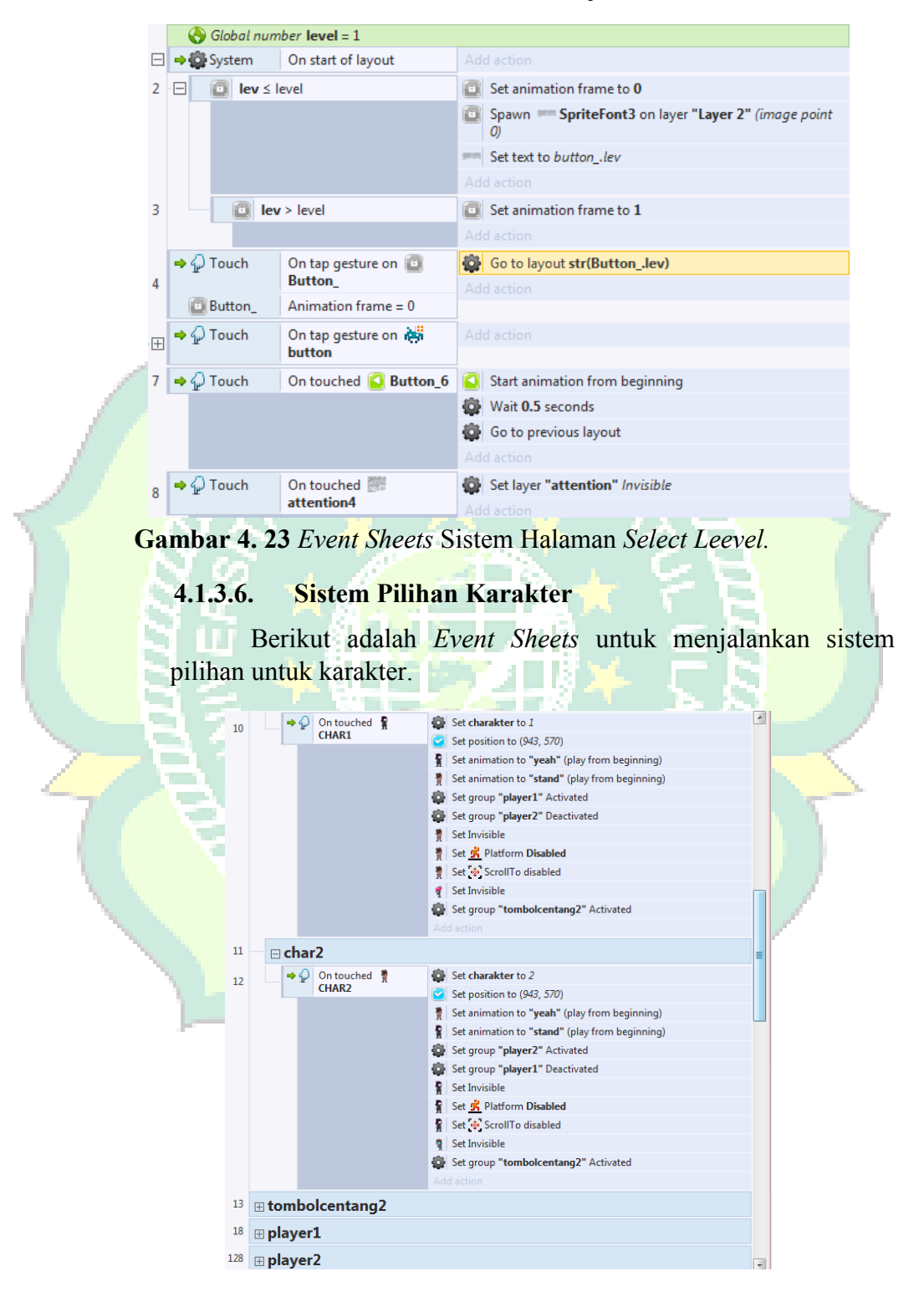

Gambar 4. 24 Event Sheets sistem pilihan karakter

Berikut adalah Event Sheets untuk menjalankan Game Play.

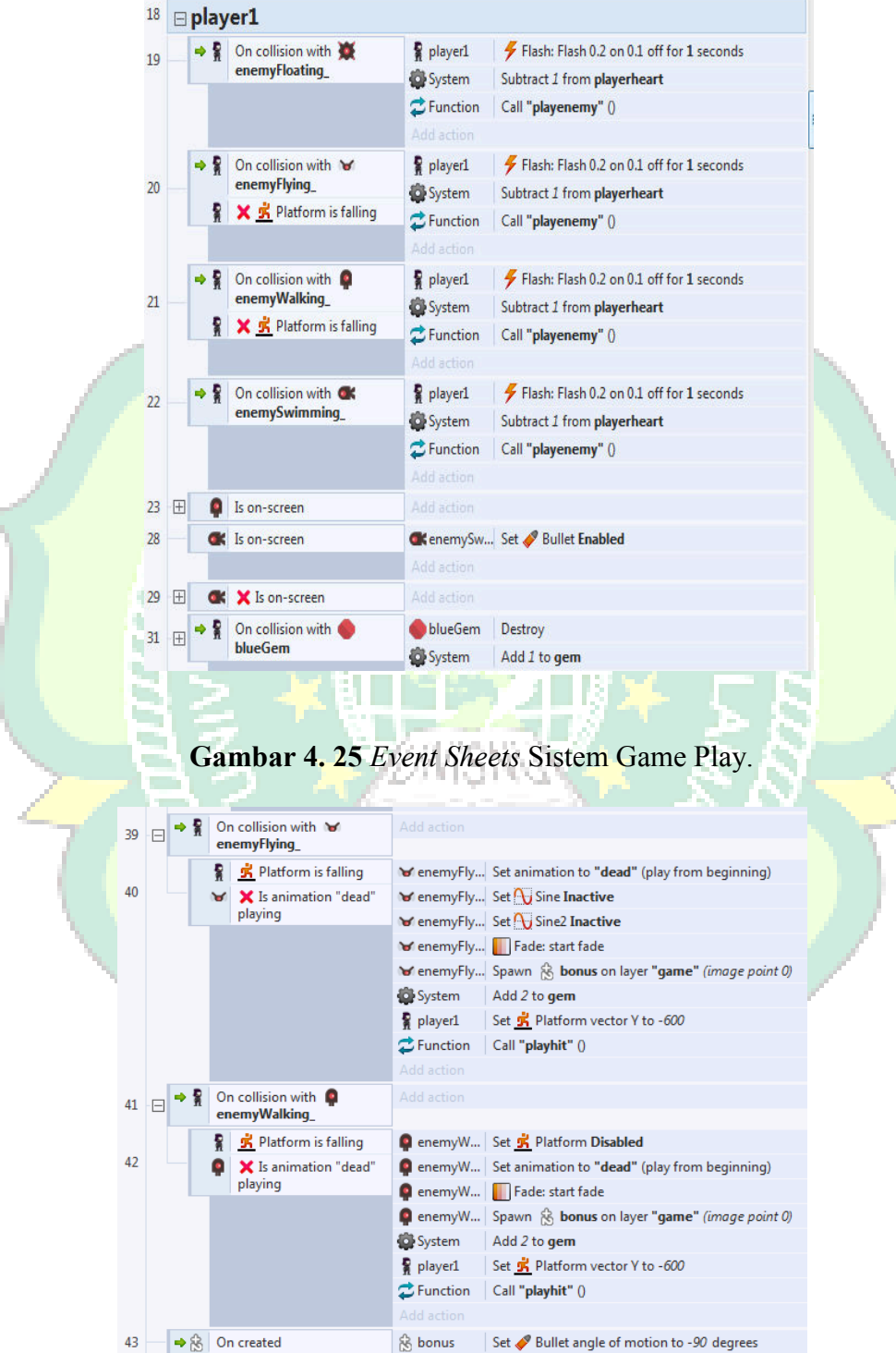

Gambar 4. 26 Event Sheets Sistem Game Play.

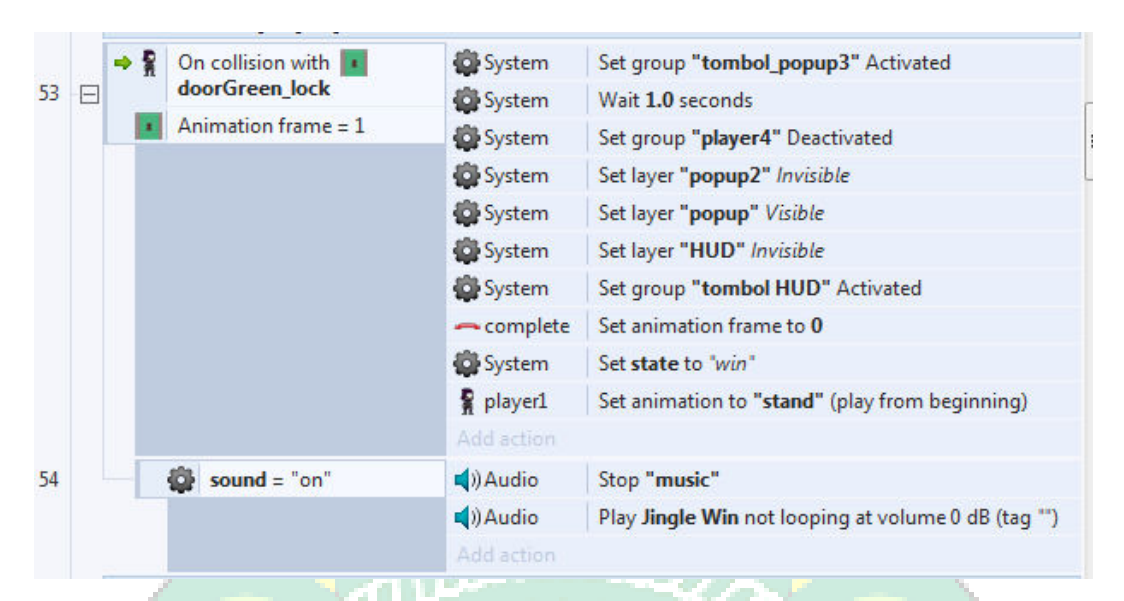

Gambar 4. 27 Event Sheets Sistem Game Play.

#### 4.1.3.8. Sistem Kontrol Game

Berikut adalah *Event Sheets* untuk menjalankan kontrol untuk menjalankan Karakter.

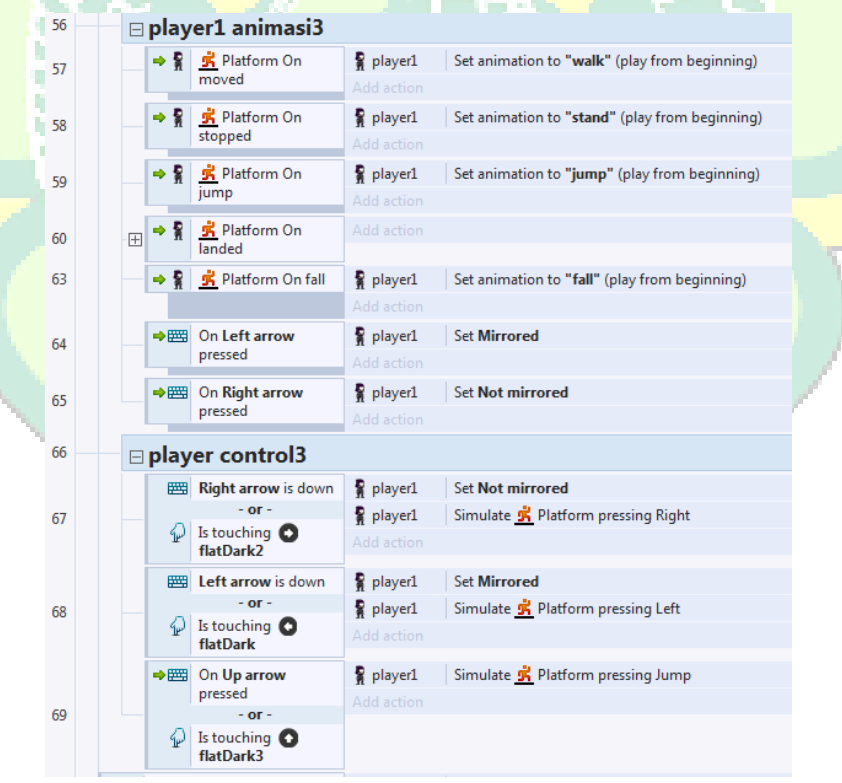

Gambar 4. 28 Event Sheets sistem kontrol game.

Berikut adalah *Event Sheets* untuk menjalankan Tampilan Kuis dengan random soal mengunakan algoritma *Linear Congruent Method (LCM)*.

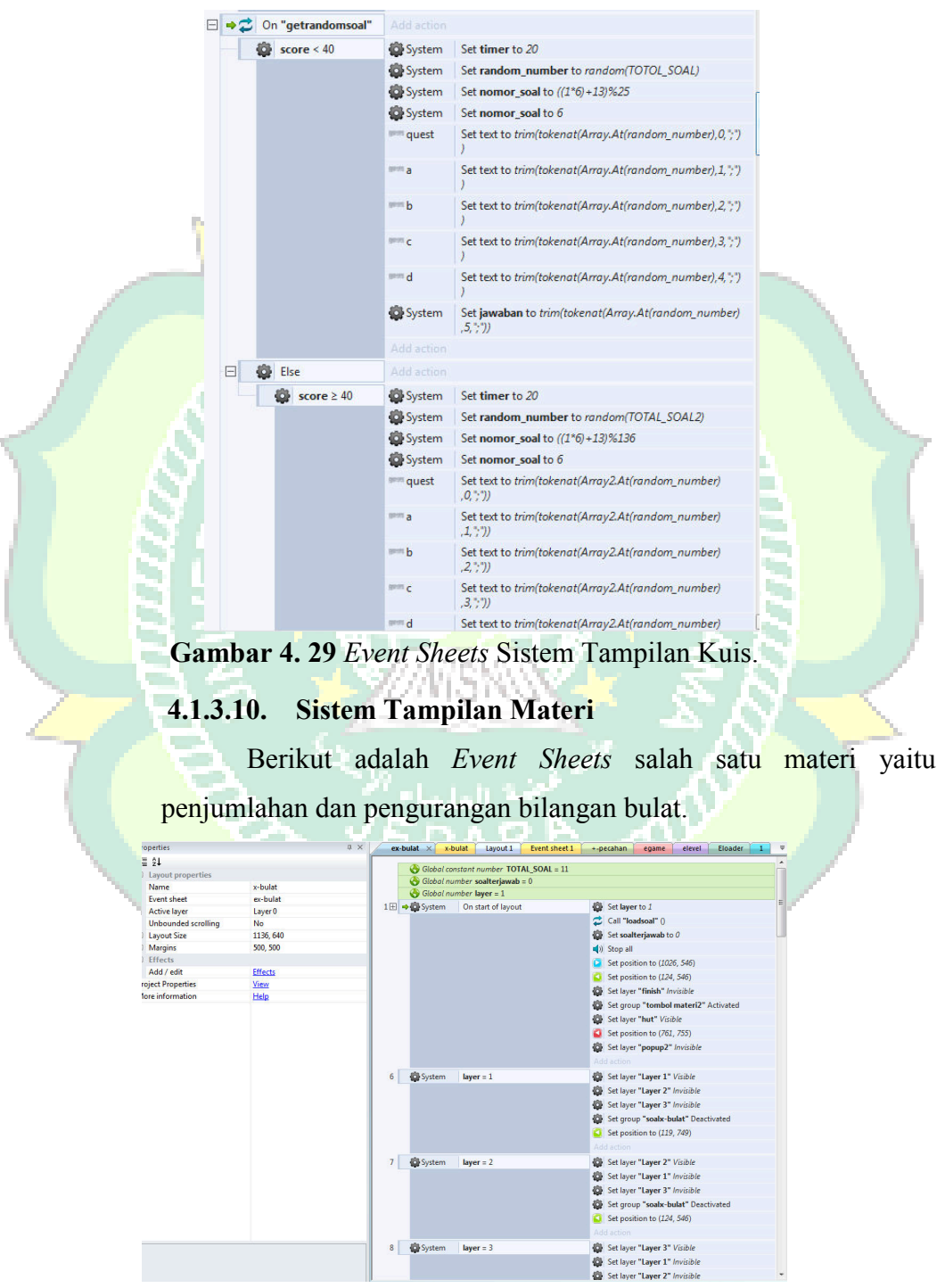

Gambar 4. 30 Event Sheets Sistem Tampilan Materi

#### 4.1.3.11. Sistem Exit

Berikut adalah *Event Sheets* untuk menampilkan dan memroses keluar system.

|   | 242   | + | Browser      | On mobile back<br>button pressed | System     | Set exit to 2                   |    |
|---|-------|---|--------------|----------------------------------|------------|---------------------------------|----|
|   | 243 🖂 | • | 🖓 Touch      | On touched 🗹<br>YA               |            |                                 |    |
|   | 244   |   | 🙀 Trigger on | ce                               | Browser    | Close                           |    |
|   |       |   |              |                                  | Add action |                                 |    |
|   | 245   | - | Duch         | On touched 🔯                     | System     | Set time scale to 1.0           |    |
|   | 215   |   |              | TIDAK                            | System 😨   | Set exit to 1                   |    |
|   |       |   |              |                                  | 🔯 TIDAK    | Start animation from beginning  |    |
|   |       |   |              |                                  |            |                                 |    |
|   | 246   |   | 🛱 System     | exit = 1                         | Window4    | Set position to (642, 876)      |    |
|   |       |   |              |                                  | Texit      | Set position to (539, 876)      |    |
|   |       |   |              |                                  | YA 🗹       | Set position to (363, 773)      |    |
|   |       |   |              |                                  | 🔯 TIDAK    | Set position to (730, 771)      |    |
|   |       |   |              |                                  | TiledBack  | Set position to (2, 708)        |    |
| 1 |       |   |              |                                  | System 😨   | Set group "x-bulat" Activated   | 7  |
| 1 |       |   |              |                                  |            |                                 | Γ. |
| l | 247   |   | 🙀 System     | <b>exit</b> = 2                  | System 😨   | Set time scale to 0             |    |
|   |       |   |              |                                  | Window4    | Set position to (576, 320)      | ١. |
|   |       |   |              |                                  | T exit     | Set position to (582, 303)      | L. |
|   |       |   |              |                                  | 🗹 YA       | Set position to (400, 416)      |    |
|   |       |   |              |                                  | 🔯 TIDAK    | Set position to (736, 416)      | Į. |
| ١ |       |   |              |                                  | System 😨   | Set group "x-bulat" Deactivated |    |
|   |       |   |              |                                  | TiledBack  | Set position to (0, 0)          |    |
|   |       |   |              |                                  |            |                                 |    |

Gambar 4. 31 Event Sheets Sistem Exit.

# 4.1.4. Build System

Cordova merupakan kerangka kerja pengembangan aplikasi mobile yang menggunakan platfrom HTML5, CSS3 dan JavaScript. Construct 2 berbasis HTML5 akan dikonversi menjadi aplikasi android, perangkat yang dibutuhkan untuk build system yaitu JDK, Apache Ant, dan Android SDK.

- 0 0 : + • 6 / 8 + + ≣ 21 evit
   inFO
   Layer 0
   background emenu INFO se a platform to export to No 1136, 640 500, 500  $\mathbf{K}$ 5 6 Effects <u>View</u> Help d A as PhoneGap Build, the Intel t with Cordova. Next Cancel
- 1. Project Construct 2 diexport menjadi file cordova mobile baru kemudian dapat dikompilasi sebagai perangkat Android ataupun iOS.

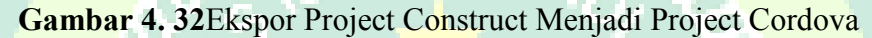

2. Menambahkan pengaturan pada aplikasi yang akan di buat.

```
<widget
          xmlns="http://www.w3.org/ns/widgets"
      xmlns:gap="http://phonegap.com/ns/1.0"
     id="com.alfa.myapp"
      version="1" android-versionCode="1"
E
      <name>Mathdventure</name>
      <description>game_matematika</description>
<author href="http://ingcomptech.com" email="alfafhinix@gmail.co">msalfarit</author>
      <content src="index.html"/>
      <icon src="icon.png" />
      <icon src="icon-256.png" width="256" height="256" gap:role="default" />
      <platform name="android">
          <allow-intent href="market:*"/>
          <allow-intent href="http://*/*"/>
          <allow-intent href="https://*/*"/>
          <allow-intent href="tel:*"/>
          <allow-intent href="sms:*"/>
          <allow-intent href="mailto:*"/>
          <allow-intent href="geo:*"/>
          <preference name="enabled" value="true"/>
          <preference name="deployment-target" value="8.0" />
<preference name="android-minSdkVersion" value="19" />
          <preference name="android-targetSdkVersion" value="28" />
      </platform>
      <feature name="http://api.phonegap.com/1.0/network"/>
      <feature name="http://api.phonegap.com/1.0/file" /
      <preference name="phonegap-version" value="cli-9.0.0" />
<preference name="orientation" value="landscape" />
      <preference name="fullscreen" value="true" />
```

Gambar 4.33 Pengaturan Aplikasi

| inage<br>icon-128 | redia Nev order Profiles Redia Nev order Redia Nev order Redia Nev order Redia Nev order Redia Nev order Redia Nev order Nev order Redia Nev order Nev order Nev order Redia Nev order Redia Nev order Redi | icon-16<br>icon-16<br>icon-22<br>icon-14<br>icon-14<br>icon-14<br>icon-14<br>icon-14<br>icon-14<br>icon-14 |
|-------------------|----------------------------------------------------------------------------------------------------|----------------------------------------------------------------------------------------------------|
| 4.                | Gambar 4. 34 Membuat File<br>Upload file zip ke phonegap                                                                                                    | zip.                                                                                                    |
|                   | Welcome to Adobe* PhoneGap <sup>**</sup> Buil<br>Let's get you started building an app.                                                                                                    | d!                                                                                                    |
|                   | paste git repo<br>Pult from git repository<br>Connect your Github account                                                                                                    | Upload a .zip file                                                                                         |

3. Membuat file hasil export cordova menjadi zip

Gambar 4. 35 Upload file zip.

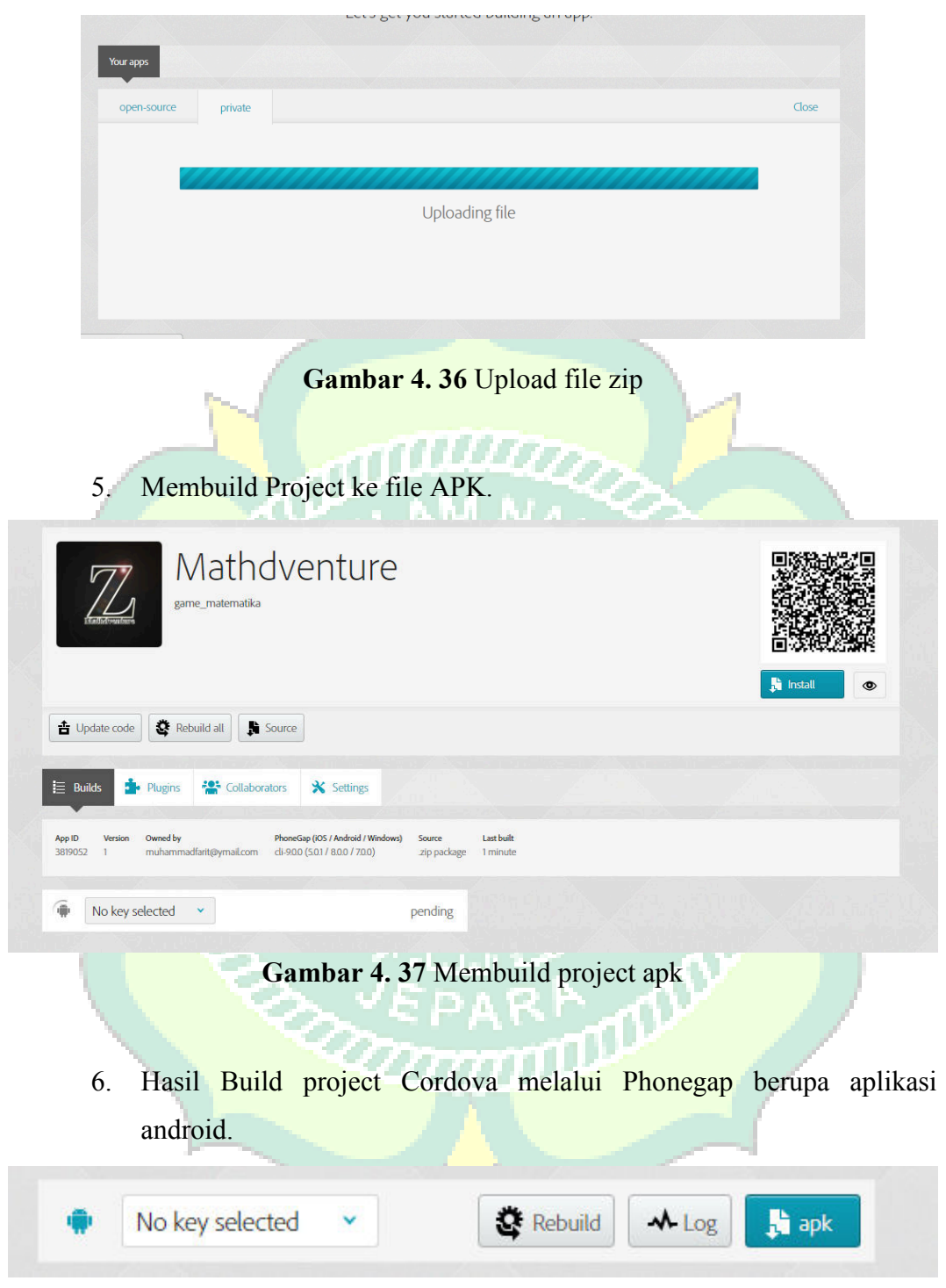

Gambar 4. 38 Hasil Project Aplikasi

#### 4.1.5. Implementation

Berikut ini merupakan implementasi aplikasi ketika dijalankan di device Android secara langsung. Device yang dipakai yaitu XIAOMI Redmi Note 5 Pro

1) Tampilan Icon Aplikasi

Tampilan *icon* aplikasi game *Math Adventure* diantara aplikasi lain setelah ter*install* di *Smartphone*.

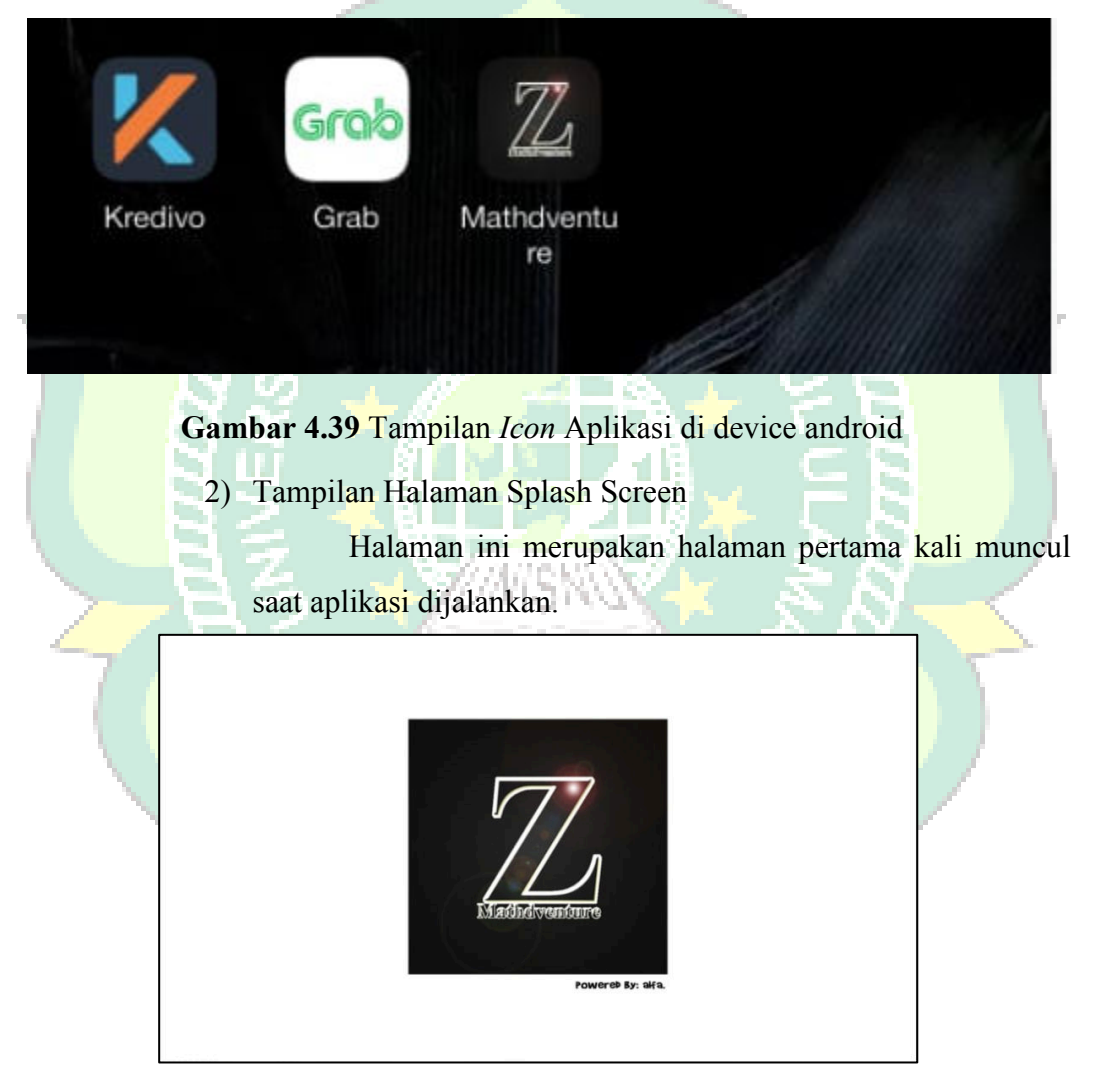

Gambar 4.40 Tampilan Splash Screen

3) Tampilan Halaman Menu Utama

Halaman ini merupakan tampilan setelah *splash screen* selesai. Halaman Menu utama ini merupakan bagian awal dari aplikasi yang menampilkan menu aplikasi.

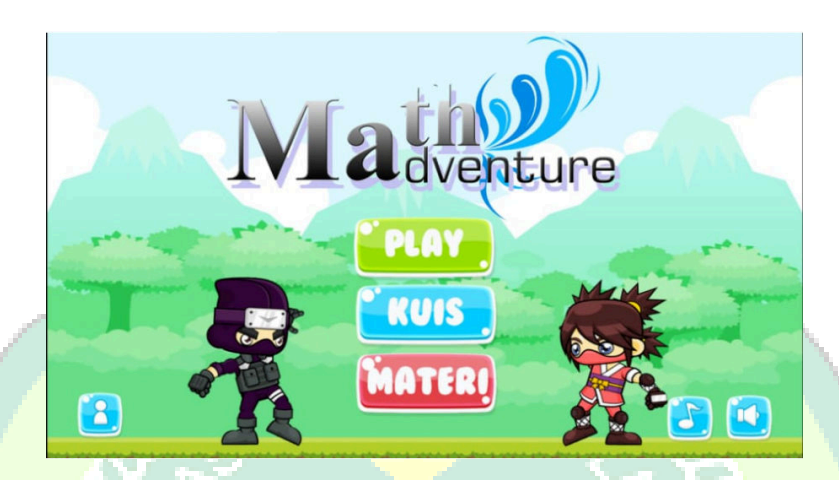

Gambar 4.41 Tampilan Halaman Menu Utama

4) Tampilan Halaman Select Level

Halaman ini adalah halaman dimana kita di perlihatkan urutan level untuk mengetahui sampai mana kita sudah menyelesaikan level tersebut.

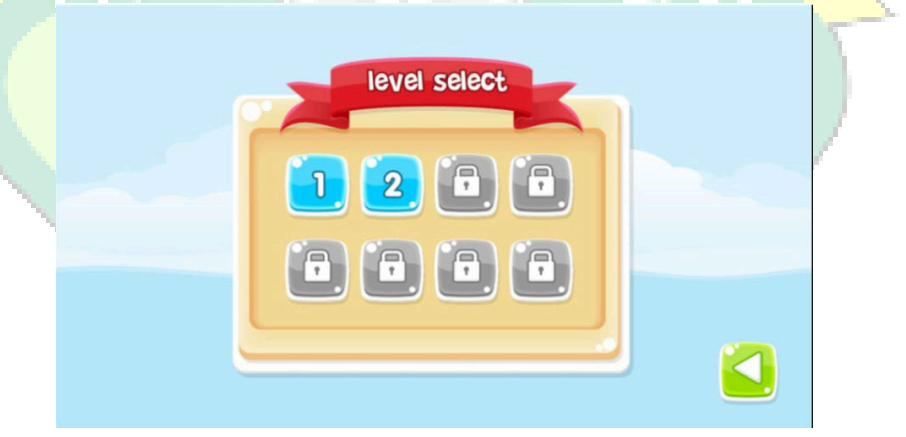

Gambar 4.42 Tampilan Halaman Select Level

5) Tampilan Pilihan Karakter

Halaman ini adalah halaman utuk memilih karakter dan jadikan karakter yang dapat di jalankan dan di mainkan di dalam game nantinya.

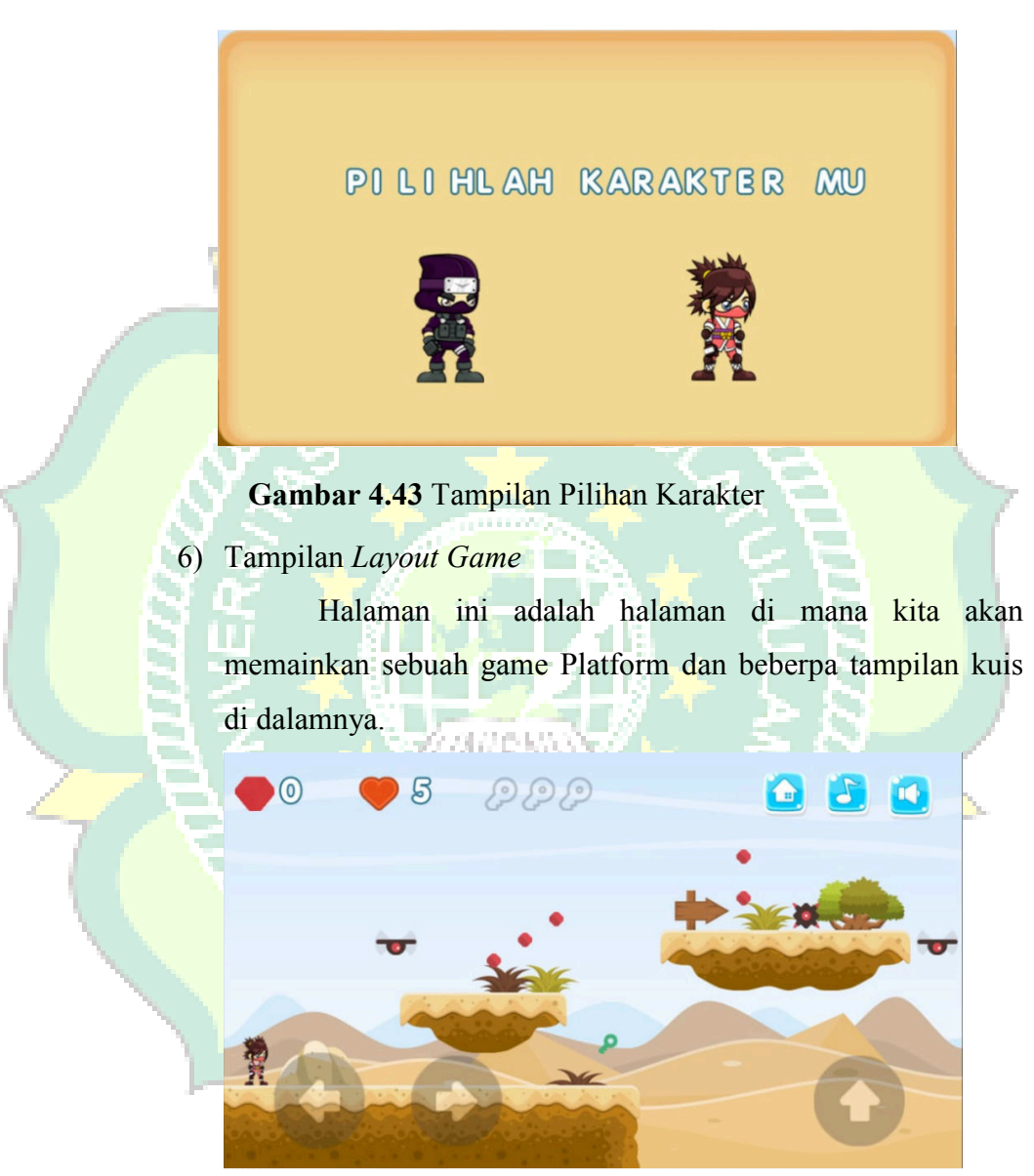

Gambar 4.44 Tampilan Layout Game

## 7) Tampilan Layout Menu Kuis

Pada tampilan ini menampilkan Layout Kuis dengan jumlah total 50 soal bilangan bulat dengan waktu 20 detik.

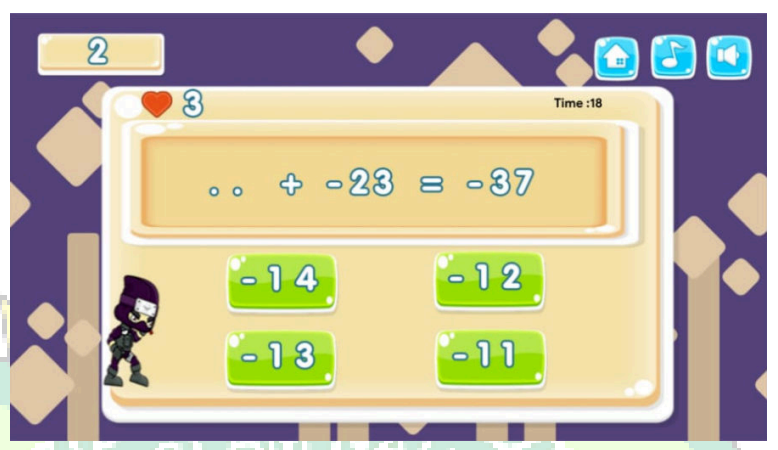

Gambar 4.45 Tampilan Layout Kuis

8) Tampilan Layout Menu Materi

Pada tampilan ini menampilkan salah satu pilihan menu materi yaitu Perkalian dan pembagian bilangan pecahan.

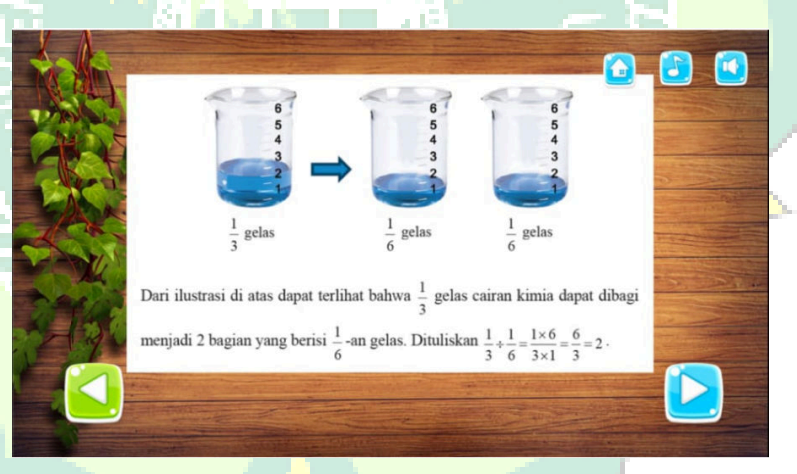

Gambar 4.46 Tampilan Layout Materi

#### 9) Tampilan Menu Informasi

Pada tampilan ini menampilkan tampilan Menu Informasi yang berisi informasi tentang aplikasi.

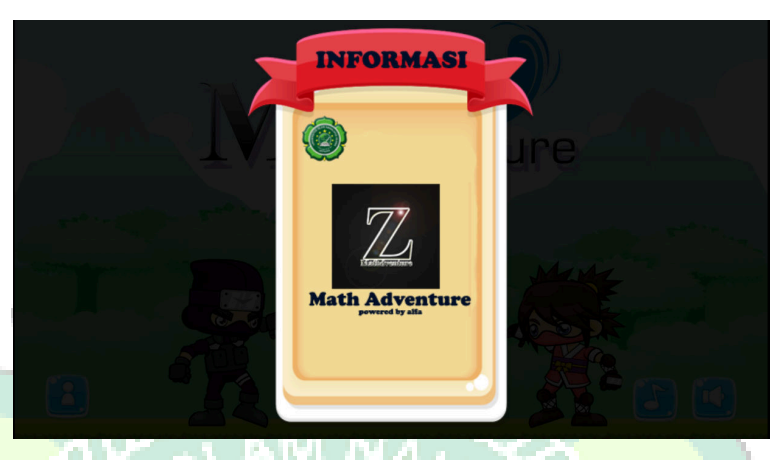

Gambar 4.47 Tampilan Menu Informasi

# 4.1.5.1. Deployment

Aplikasi *Math Adventure* di bagikan kepada 30 puluh orang responden untuk mengetahui kekurangan dan kelebihan dari aplikasi menurut para pengguna (*user*). Responden diminta untuk meng*install* aplikasi tersebut pada perangkat *smartphone* yang dikirim atau dibagi dengan pengguna menggunakan aplikasi *bluetooth* dan *share it* oleh peneliti dengan mengirim file .apk Aplikasi tersebut. Setelah proses instalasi selesai, pengguna diminta mengisi angket tentang kelayakan aplikasi.

# 4.2. Pengujian Metode

#### 4.2.1. Black Box Testing

Pengujian metode Aplikasi *Math Adventure* ini menggunakan *black box testing* yang dilakukan pada seluruh tampilan aplikasi yang disajikan ke dalam table pengujian sesuai fungsi dalam aplikasi.

411111

| No | Pengujian | Fungsi                | Hasil yang<br>diharapkan | Valid           |
|----|-----------|-----------------------|--------------------------|-----------------|
| 1  | Splash    | Tampilan ini          | Dapat                    |                 |
|    | Screen    | menampilkan 🗼         | menampilkan              |                 |
|    |           | gambar ilustrasi dari | gambar ilustrasi         |                 |
|    |           | aplikasi selama       | sampai kehalaman         | <b>N</b> 7-1: 1 |
|    |           | beberapa detik        | menu utama tanpa         | Valid           |
|    |           | sebelum masuk         | mengalami <i>Bug</i> .   |                 |
|    |           | kehalaman utama       | IAL CA                   |                 |
|    | l 🔊       | aplikasi.             | 10/22                    |                 |
| 2  | Tampilan  | Merupakan bagian      | Dapat masuk ke           | 7               |
|    | Halaman   | awal dari aplikasi    | halaman utama            | 8               |
|    | Utama     | setelah tampilan      | untuk dapat melihat      | Valid           |
|    |           | splash screens        | menu yang                |                 |
|    | 83        | elesai.               | disediakan               |                 |
| 3  | Memilih   | Untuk                 | Dapa <mark>t</mark>      |                 |
| -  | menu Play | menampilkan           | menampilkan              |                 |
|    | 8         | halaman Level         | halaman Level            | Valid           |
|    |           | dengan memilih        | 2 4 10                   | Vanu            |
|    |           | menu Play             | TILL                     |                 |
|    |           |                       |                          |                 |
| 4  | Memilih   | Untuk memilih         | Dapat Menuju             |                 |
|    | Level     | level dan             | halaman level yang       |                 |
|    |           | menampilkan           | di pilih dan             | Valid           |
|    |           | halaman karakter.     | Menampilkan              |                 |
|    |           |                       | halaman Karakter         |                 |

Tabel 4. 3 Hasil Pengujian Black Box Testing

| 5  | Memilih      | Membuat Karakter                   | Dapat menjadikan                 |         |
|----|--------------|------------------------------------|----------------------------------|---------|
|    | Karakter     | yang di pilih                      | karakter yang di                 |         |
|    |              | menjadi Karakter                   | pilih menjadi                    | Valid   |
|    |              | dalam permainan.                   | karakter dalam                   |         |
|    |              |                                    | permainan.                       |         |
| 6  | Memilih      | Merupakan                          | Dapat                            |         |
|    | Menu Kuis    | tampilan                           | menampilkan                      |         |
|    |              | selanjutnya dari                   | halaman Kuis.                    | Valid   |
|    | 5            | halaman utama                      |                                  | vand    |
|    |              | ya <mark>ng dipilih</mark> . yaitu | m -                              |         |
|    |              | menu Kuis                          |                                  |         |
| 7  | Memilih      | Merupakan                          | Dapat                            |         |
| /  | Menu Materi  | tampilan                           | menampilkan                      |         |
| 15 | - N -        | selanjutnya dari                   | se <mark>ju</mark> mplah pilihan |         |
|    | 82           | halaman utaman                     | materi.                          | Valid   |
|    | 8 1          | yang di pilih yaitu                |                                  | 3 1     |
|    | N N N        | me <mark>nu</mark> materi          |                                  | 3       |
| 8  | Memilih      | Merupakan                          | Dapat                            |         |
| 4  | Menu pilihan | tampilan                           | menampilkan                      |         |
|    | Materi       | selanjutnya dari                   | Materi dengan soal               | X7-1: 4 |
|    |              | halaman yang di                    | sesuai Pilihan                   | vand    |
|    |              | pilih yaitu Pilihan                | materi yang di                   |         |
|    |              | materi                             | pilih                            |         |
| 7  | Fungsi Home  | Untuk kembali                      | Dapat                            |         |
|    |              | kehalam utama                      | menampilkan                      | Valid   |
|    |              |                                    | halaman utama                    | vund    |
|    |              |                                    |                                  |         |
| 8  | Fungsi       | Untuk mematikan                    | Dapat mematikan                  |         |
|    | Musik        | suara musik dan                    | dan menyalakan                   | Valid   |
|    |              | menyalakan                         | suara musik.                     |         |
|    |              | kembali.                           |                                  |         |

| 9  | Fungsi      | Untuk mematikan     | Dapat mematikan  |       |
|----|-------------|---------------------|------------------|-------|
|    | Sound Efek  | suara Efek game dan | suara Efek game  |       |
|    | Game        | menyalakan          | dan menyalakan   | Valid |
|    |             | kembali.            | kembali.         |       |
|    |             |                     |                  |       |
| 10 | Fungsi Info | Untuk menampilkan   | Dapat            |       |
|    |             | Info Aplikasi       | menampilkan Info | Valid |
|    |             |                     | Aplikasi         |       |

# 4.2.2. Pengujian Kompatibilitas

Pengujian ini dilakukan dengan menggunakan dua *device* yang berbeda untuk mengetahui kompatibilitas aplikasi di *device* android lain.

# 1) Pengujian menggunakan smartphone Redmi Note 5 Pro

Penulis menguji aplikasi ini menggunakan device Redmi Note 5 Pro, spesifikasi dari device sebagai berikut :

- Sistem Operasi : Android Nougat
- Jaringan : GSM/HSPA/LTE

#### • GPS

- : Yes, with A-GPS
- Ukuran Layar
   5.8 inchi, 1080x1920 pixels
- CPU/RAM : Octa-core 1.8 GHz Cortex-A53/ 4GB

Ketika dijalankan di *device* Redmi Note 5 Pro, aplikasi berjalan lancar. Tetapi sedikit berbeda pada tampilan tidak Bisa Full screen.

# 2) Pengujian menggunakan smartphone XIAOMI Redmi 5A

Penulis menguji aplikasi ini menggunakan *device*, spesifikasi dari *device* sebagai berikut :

- Sistem Operasi : Android Marshmallow
- Jaringan : 2G/3G/4G (LTE)
- GPS : Yes, with A-GPS
- Ukuran Layar : 5 inchi 1280 x 1080 pixels
- CPU/RAM : Quad-core Cortex-A53 1.4 GHz/ 2GB

Ketika dijalankan di *device*, aplikasi berjalan lancar. Semua fitur yang ada berjalan dengan baik, tampilan aplikasi sudah sesuai perancangan.

# 4.3. Evaluasi dan Validasi Hasil

#### 4.3.1. Evaluasi Sistem Aplikasi

Berdasarkan hasil pengujian fitur-fitur halaman di aplikasi Game *Math Adventure* dengan metode *Black Box Testing* dari semua skenario pengujian tiap-tiap tabel hasil pengujian berjalan sesuai harapan. Jadi dapat disimpulkan dari pengujian sistem pada aplikasi Game *Math Adventure* dengan metode *Black Box Testing* adalah sistem berjalan sesuai harapan dan valid.

#### <mark>4.3.2. Validasi Kelayakan Ap<mark>lika</mark>si</mark>

#### 4.3.2.1. Validasi Ahli

#### 1) Ahli Materi

Validasi yang dilakukan peneliti pada ahli materi yaitu Bapak Tri Sutrisno wali kelas 7F Mts Mathalibul Huda Mlonggo adalah mengumpulkan saran dan pendapat untuk melakukan revisi aplikasi Game *Math Adventure* sebagai berikut :

#### Tabel 4. 4 Hasil Penilaian Ahli Materi

| No. | Indikator                                             | Nilai |
|-----|-------------------------------------------------------|-------|
| 1.  | Materi pendukung pencapai <mark>an</mark> tujuan      | 3     |
| 2.  | Materi mudah di mengerti                              | 3     |
| 3.  | Penyajian materi sesuai dengan tujuan yang dirumuskan | 3     |
| 4.  | Kejelasan penyampaian materi                          | 3     |
| 5   | Kelengkapan materi                                    | 2     |

| 6. | Relevansi tujuan pembelajaran    | 3 |  |
|----|----------------------------------|---|--|
| 7. | Kesesuaian bahasa yang digunakan | 3 |  |
|    | Skor Total                       |   |  |

# Tabel 4. 5 Hasil Perhitungan Ahli Materi

| Jumlah Soal Pengujian  | 7                   |
|------------------------|---------------------|
| Jumlah Nilai Maksimum  | 21                  |
| Jumlah Nilai Pengujian | 20                  |
| Presentase Kelayakan   | (20/21)x100= 95,2 % |
| Kriteria               | Sangat Layak        |

# 2) Ahli Media

Validasi yang dilakukan ahli Media oleh Bapak Akhmad Khanif Zyen, S.Kom.,M.Kom untuk mengumpulkan saran dan pendapat untuk melakukan revisi aplikasi Game *Math Adventure* sebagai berikut : **Tabel 4. 6.** Hasil Penilaian Ahli Media

| No. | Indikator                                       | Nilai |
|-----|-------------------------------------------------|-------|
| 1.  | Kemudahan alur materi melalui pengguna bahasa   | 3     |
| 2.  | Kesesuaian gambar dengan materi                 | 3     |
| 3.  | Kejelasan uraian materi                         | 3     |
| 4.  | Teks dapat terbaca dengan baik                  | 3     |
| 5.  | Kesesuaian jenis huruf dan ukuran huruf         | 3     |
| 6.  | Proposional layout (tata letak teks dan gambar) | 2     |
| 7.  | Kesesuaian warna desain                         | 3     |
| 8.  | Kecepatan pemrosesan perintah                   | 3     |
| 9.  | Ketepatan tombol navigasi                       | 3     |
|     | Skor Total                                      | 26    |

| Tabel 4. | 7Hasil | Perhitungan | Ahli | Media |
|----------|--------|-------------|------|-------|
|----------|--------|-------------|------|-------|

| Jumlah Soal Pengujian  | 9                  |
|------------------------|--------------------|
| Jumlah Nilai Maksimum  | 27                 |
| Jumlah Nilai Pengujian | 26                 |
| Presentase Kelayakan   | (26/27)x100=96,2 % |
| Kriteria               | Sangat Layak       |

Tabel 4. 8 Tabel Validasi Ahli

| No | Ahli   | I <mark>nstr</mark> u | Skor    | Skor                                     | Persentase | Kriter | Keterangan                |
|----|--------|-----------------------|---------|------------------------------------------|------------|--------|---------------------------|
|    |        | men                   | ideal   | ahli                                     | (%)        | ia     | Ahli                      |
|    |        | S.                    | (n)     | (f)                                      | (p)        | Ś      |                           |
| 1. | Materi | 7                     | 21      | 21                                       | 95,2 %     | Sangat | - Di tambah               |
|    |        | 15                    |         | an an an an an an an an an an an an an a |            | Layak  | lagi                      |
|    | 8      | Ĩě                    | $\star$ |                                          |            | -      | materinya                 |
| 2. | Media  | 9                     | 27      | 26                                       | 96,2%      | Sangat | - <mark>Di tam</mark> bah |
|    | 5      | 2 -                   | ×Ц      |                                          | XI V       | Layak  | logo                      |
| ×. |        | LZ.                   | 1       | W/MS                                     |            | - S    | Unisnu                    |

# 4.3.2.2. Hasil Angket Responden

Penilaian aplikasi Game *Math Adventure* juga dilakukan dengan menyebar angket yang berisi 10 pertanyaan kombinasi kepada 30 responden, berikut hasil rekapitulasi nilai sesuai butir pertanyaan :

Tabel 4. 9 Skor Penilaian Oleh Responden Masyarakat

| No. | Pertanyaan                                              | Nilai |
|-----|---------------------------------------------------------|-------|
| 1.  | Apakah informasi yang disediakan dalam aplikasi Game    | 99    |
|     | Matematika ini mudah dimengerti ?                       |       |
| 2.  | Apakah bahasa dan kalimat yang digunakan dalam aplikasi | 101   |

|     | Game Matematika ini mudah dipahami ?                                                    |      |
|-----|-----------------------------------------------------------------------------------------|------|
| 3.  | Apakah aplikasi nyaman digunakan ?                                                      | 106  |
| 4.  | Aplikasi ini sesuai kebutuhan ?                                                         | 108  |
| 5.  | Kesesuain petunjuk, soal dan jawaban dalam aplikasi terlihat                            | 97   |
|     | jelas dan mudah dipahami?                                                               |      |
| 6.  | Aplikasi ini dapat digunakan dimana saja dan kapan saja ?                               | 110  |
| 7.  | Apakah apl <mark>ikas</mark> i ini menarik dan tidak membosankan ?                      | 108  |
| 8.  | Apakah aplikasi ini bermanfaat bagi pengguna ?                                          | 110  |
| 9.  | Apakah aplikasi ini mudah dimengerti mudah di operasikan                                | 104  |
|     | atau digunakan ?                                                                        |      |
| 10. | Secara keseluruhan apakah aplikasi ini mempunyai kemampuan dan fungsi yang diharapkan ? | 102  |
|     | Jumlah                                                                                  | 1045 |

# Tabel 4. 10. Hasil Perhitungan Responden

I,

| Jumlah Soal Pengujian                 |                         |
|---------------------------------------|-------------------------|
| Ju <mark>mlah N</mark> ilai Maksimum  | 1200                    |
| Ju <mark>mlah Nila</mark> i Pengujian | 1045                    |
| Presentase Kelayakan                  | (1045/1200)x100= 87,1 % |
| Kriteria                              | Sangat Layak            |

Tabel 4. 11 Hasil Penilaian Responden Masyarakat Umum

| No | Jumlah<br>responden | Instrumen | Skor<br>Ideal<br>(n) | Skor<br>Responden<br>(f) | Presentase<br>(%) (P) | Kriteria        |
|----|---------------------|-----------|----------------------|--------------------------|-----------------------|-----------------|
| 1. | 30 Orang            | 10        | 1200                 | 1045                     | 87,1%                 | Sangat<br>Layak |

Dari keseluruhan penilaian oleh responden, aplikasi Game *Math Adventure* ini mendapatkan skor total 1045 pada 10 pertanyaan setiap angket, selanjutnya dilakukan penyebaran sebanyak 30 angket yang menghasilkan kesimpulan sangat layak dengan *presentase* 87,1 %.

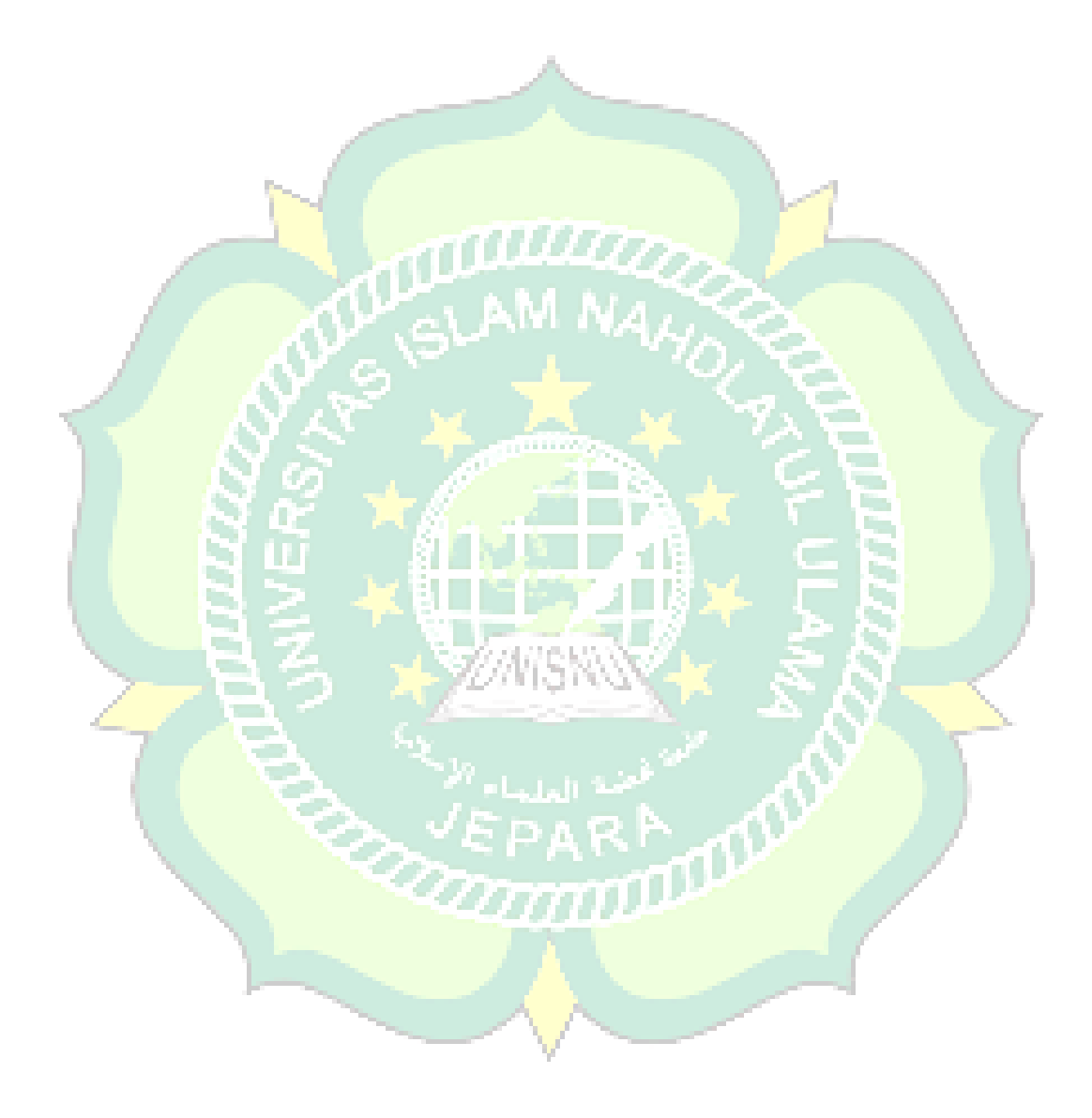